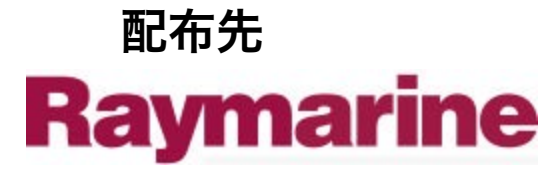

本マニュアルでは、Raytheon または RTN と記載されている場合は、 Raymarine と解釈してください。 レイセオンとRTNの名前は レイセオン社

# **ST6000 Plus autoパイロット制御ユニット** オーナーズハンドブック

文書番号:81133\_3日 付:1999年4月1日 ハンドブックの タイトル

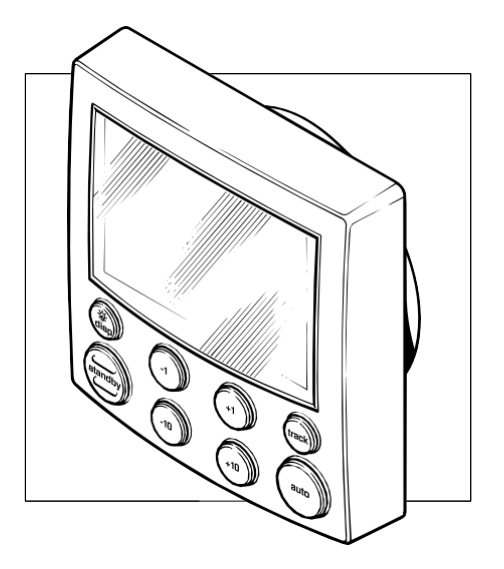

1

レイセオン・エレクトロニクスは、継続的な改善と更新へのコミットメントの一環と して、このハンドブックに含まれる機器、機器の仕様、および指示を事前の通知なし に変更する権利を留保します。

私たちの知る限りでは、このハンドブックに記載されている情報は、出版さ れた時点では正しいものでした。

本ハンドブックは、可能な限り正確な情報を掲載するように細心の注意を払ってい ますが、不正確な情報や不備があった場合の責任は負いかねます。しかし、不正確 な点や不備があった場合の責任は負いかねます。

AutohelmおよびSeaTalkはRaytheon Electronicsの登録商標です。

WindTrim、AutoTack、AutoTrim、AutoSeastate、AutoAdapt、AutoReleaseおよび

CodeLockはRaytheon Electronicsの登録商標です。

レイセオン社の商標

著作権 © Raytheon Electronics 1996

序文

このハンドブックには、新しい機器の操作とインス トールに関する情報が記載されています。autoパイ ロットの性能を最大限に引き出すために、このハン ドブックをよくお読みください。

## このハンドブックはどのように構成されているか

本ハンドブックは、以下の章に分かれています。 第1章: auto操縦装置、その機能と使用方法を紹介 します。第2章: auto操縦の基本的な操作方法につ いて説明します。

第3章:trackとベーン(WindTrim)モードの使用方法 とauto操縦性能の調整方法について説明し、ST6000 Plusのアラームについてまとめています。

**第4章**:CodeLockセキュリティ機能の使用方法を説明し ます。

第5章:特定の船舶に合わせてauto操縦をカスタマ イズするための調整方法の詳細を説明していま す。

第6章 ST6000 Plusのインストール方法を説明します。

第7章:設置後の機能試験や初期校正の手順、初期 の海上試験などをカバーしています。

第8章:一般的なメンテナンス手順を記載しています。

第9章:auto操縦で遭遇する可能性のある問題を 解決するのに役立つ情報を提供します。

このハンドブックの最後にはインデックスが付いてお り、続いて制御装置の設置のためのテンプレートが付 いています。

## 安全情報

autoパイロット制御の下での通過は楽しい経験ですが、 注意しなければパーマネントウォッチのリラックスにつ ながることもあります。パーマネントウォッチは、どん なに海が澄んでいるように見えても維持しなければなり ません。

#### 警告

覚えておいてください、大型船は5分で2マイルを移動する ことができます-ちょうどそれはコーヒーカップを作るため に必要な時間。 以下のルールを必ず守ってください。

- 常時監視を怠らず、他の船舶や航行障害物がないか、定期的に周囲をチェックしてください。
- 無線航法受信機または視覚的な方位を使用して、船舶の 位置を正確に記録する。
- 現在のチャート上に位置を連続的にプロットしておくこと。ロックされたauto操縦の方位角がすべての障害物を 避けていることを確認してください。タイダルセットを 適切に考慮すること。
- auto操縦士が無線航法受信機を使用して希望のtrackに ロックしている場合でも、常にログを維持し、定期的に 位置プロットを作成してください。無線航法信号は状況 によっては大きなエラーを発生させることがあり、auto 操縦士はこの状況を検知できない。
- すべての乗員がauto操縦の解除手順を熟知していることを確認してください。

レイセオンのautoパイロットは、あなたのボートライフ に新たな一面を加えてくれるでしょう。しかし、これら の基本的なルールを注意深く守ることで、常に船の安全 を確保することは、船長の責任です。

## EMC適合性

すべてのレイセオンの機器とアクセサリーは、レ ジャーマリン環境で使用するための最高の業界標準に 合わせて設計されています。 その設計と製造は、適切な電磁適合性(EMC)規格 に準拠していますが、性能が損なわれないようにす るためには、正しい設置が必要です。

## 保証

新しいautoパイロットの所有者を確認するために、数分 かけて保証カードに記入してください。所有者情報を ご記入の上、カードを工場に返送していただくことが 重要です。

# 内容

### 序文

このハンドブックはどのように構成されているか

保証

安全情報

EMC適合性

#### 第1章 序章

1.1 概要

1.2 仕様

#### 第2章 基本操作

2.1 ヘイ機能

2.2 表示レイアウト

2.3 autoモードの使用

autoパイロットの作動(auto)

auto操縦(standby)を解除してハンドステ アリング に戻る

autoモードでのコース変更

autoモードで障害物を避ける 前のロックされたへ

ディングに戻る autoタック(AutoTack)

右舷へのautoタック

ポートへのautoタック

オフコースアラーム

操作のヒント

主なコース変更 9 autoパイロット制御.....

下でのコース変更9突風時の帆船10

2.4 マニュアルモードの使用 10

2.5 ディスプレイとキーパッドの照明 10

2.6 データページ 11

#### 第3章 高度な操作 13

- .1 trackモードでの操作
- trackモードの開始 13
  - auto取得 14
  - 手動取得 15
- クロスtrackエラー16
  - 潮流補償16
- ウェイポイント到着と前進 17 到着 17 ウェイポイン

トをスキップ 18 前進 18

ドッジ18

- ドッジ・マヌーヴを開始する 18
- ドッジ・マヌーバのキャンセル 18 安全性 18
- 通過開始時の位置確認 19計算された位置の確認
- 19 プロット頻度 19

ウェイポイントの設定 19

一般19

3.2 ベーンモードでの操作(WindTrim) 19ベーンモードの選択 20 ロックされた風向を調整する 20前の見掛け風向に戻す 21ドッジ 21 風向変化アラーム 22 ベーンモードでのautoタックの使用 22 操作上のヒント23

3.3 autoパイロットの性能を調整する 23レスポンスレベ ルを変更する(AutoSeastate) 23 ラダーゲインを変更 する 24.4 アラーム 24
シートークの故障 25 リンクなし25 オフコース 25 風速25
大きなクロスtrackエラー 25 ドライブ停止 25 データ未受信 26 ウェイポイント前進26

ローバッテリー 26

時計アラーム27

人身事故(MOB) 27

#### 第4章:CodeLock 29

- 4.1 コードロックモード
- 4.2 CodeLockの設定 29

初期設定29

- コードやマスターユニットの変更31
- 4.3 コードの入力(手動モードのみ) 31
- 4.4 コード番号の問題 32

#### 5章:システムのカスタマイズ

5.1 ユーザー設定

コンパス偏差補正 35偏差表示 35

ヘディング調整 35

- ヘディングモード 35
- バーセレクション35

舵の校正 36

データページ36

5.2 ディーラーの設定100/300型コースコンピューター 38 推奨設定 39パイロットタイプ 39 キャリブレーショ ン・ロック 40 舵ゲイン 40 レートレベ ル......40 舵オフ セット 41舵リミット 41 ターンリミット 41 クルー ズスピード 42 コース外アラーム 42 autoトリム 43 パ ワステア 43 ドライブタイプ 44舵ダンピング 44バリ エーション 45 autoアダプト 45 緯度 46 ウィンドト リム 46 タック角 46 autoリリース 47 レスポンス 47 記 録キャリブレーション設定 47

第6章:インストール 49

6.1 設置計画

EMC設置ガイドライン 49 他の機器への接続 50配線 50 6.2 制御ヘッド 50 設置 51取付手順 51 シートークバスへの接続 52シートークケーブル 52 ケーブルの種類 52 代表的なシートークのケーブ

リング 53

6.3 NMEA インターフェース ケーブル配線 53NMEA ケーブルコネクタ 54

NMEA データ伝送 54

SeaTalkのNMEA データ送信 55 6.4 機能試験(リ

ピータユニット) 55 スイッチオン 56

ナビゲーションインターフェース(GPS、Decca、

Loran) 56SeaTalk インターフェース 57

#### 第7章:設置後の手順

7.1 機能試験と初期校正.....

スイッチオン 59

初期校正 59

操作感59

ナビゲーションインターフェース (GPS, Decca,

Loran) 60風洞変換器インターフェース 61

SeaTalk インターフェース 61

7.2 初期海域試験 62

EMC適合性 62

概要 62

autoコンパス偏差補正 63

さらなるヘディングアライメント調整65

autoパイロットの動作確認66

ラダーゲインの確認66

#### 第8章 メンテナンス 69

一般 69

サービスと安全性69

アドバイス69

#### 第9章:故障の発見 71

インデック ス......73

# 第1章 序章

1. 概要

ST6000 Plus は SeaTalk®互換のauto操縦装置です。auto操縦シス テムのリピーターとして使用するために設計されており、二次 的な場所からのauto操縦制御を可能にします。 タイプ100/300コースコンピュータ。また、プログラム可能な データページの選択で計器のデータを繰り返すことができます。

ST6000 Plusは、他のRaytheon SeaTalk計器から送信されたす べてのデータを共有することができます。

- 風量計からの風情報は、別途ベーンを設置することなく、
   ウィンドトリム(ベーン) 操舵に利用することができます。
- 航法計器からのtrack情報は、autoパイロットからのウェイ ポイントコントロールを提供します。
- スピードメーターからのボートスピードは、最適なtrack キープ性能を提供します。

ST6000 Plusautoパイロットは、NMEA 0183データを送信する 独想のナビざいでは、かいでした、アビゲーションシステムを使用した。 ることもできまってイロットは、ナビゲーションシステムを使用した。 なたのます。のウェイポイント間のtrackを維持 します。 standby: auto操縦を解除 マニュ auto操縦では、見かけの風の角度に対して相対的 ST6000 Plus<sup>-1</sup>を使用他を計素データを繰り返し使用している場合、auto操縦の代着ののからした。 ロット」 マージが可能であったのでした。

また、ST6000 Plusには以下のような機能があります。

- ・ autoとベーンモードで使用できるautoタック機能
- コンパスのauto偏差補正
- ・ 北風/南風のヘディング補償
- autoヘディングデッドバンド-シーステートコントロール
- ウェイポイントアドバンス機能

- 各インストレーションに合わせたセットアップと キャリブレーションのオプションにより、3つのキャ リブレーションメニュー(ユーザー、中級者、ディー ラー)があり、多くのボートタイプで最大のパ フォーマンスを発揮します。
- レイセオンCodeLockセキュリティサポート

## 2. 仕様

- 電源供給10~15 V dc
- 現在の消費量。
   待機時:60mA(フル点灯時200mA以下)
- 動作温度0℃~+70℃(32°F~158°F)
- 8つのボタンで照らされたデジタルキーパッド
- 3段階の照明で方位、ロックされたコース、航法データを 表示するLCDディスプレイ
- SeaTalkとNMEAの入力接続
- シートークの出力接続

## 第2章:基本操作

本章ではまず、主要機能の概要図と画面レイアウトを説明し ます。次に、autoパイロットの設定、autoモードの使用、照明 の変更、データページの表示などの操作方法を説明します。

## 2.1 主な機能

auto操縦は簡単なプッシュボタン操作で制御され、すべて ビープ音で確認することができます。メインのシングルキー機 能に加え、いくつかのデュアルキー機能があります。

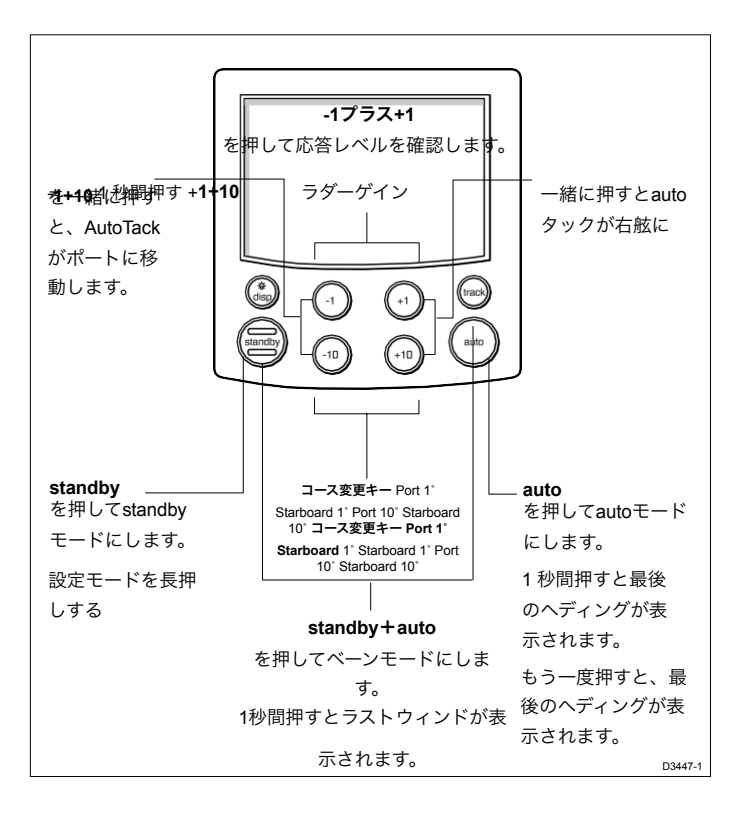

- autoパイロットは常にstandbyモードでパワーアップします。 (テキスト CODELOCK が表示されている場合は、第4章で 説明されているようにコードを入力してください)
- コース変更は、-1、+1、-10、-10でいつでも可能です。
   +10キー。
- standbyを押すと、いつでもマニュアルステアリングに戻る ことができます。

## 2.2 表示レイアウト

次の図は、ST6000 Plusのauto操縦LCDディスプレイを構成す るすべての要素を簡単な説明とともに示しています。 Variable Text Region (9 Character/Digits Maximum)

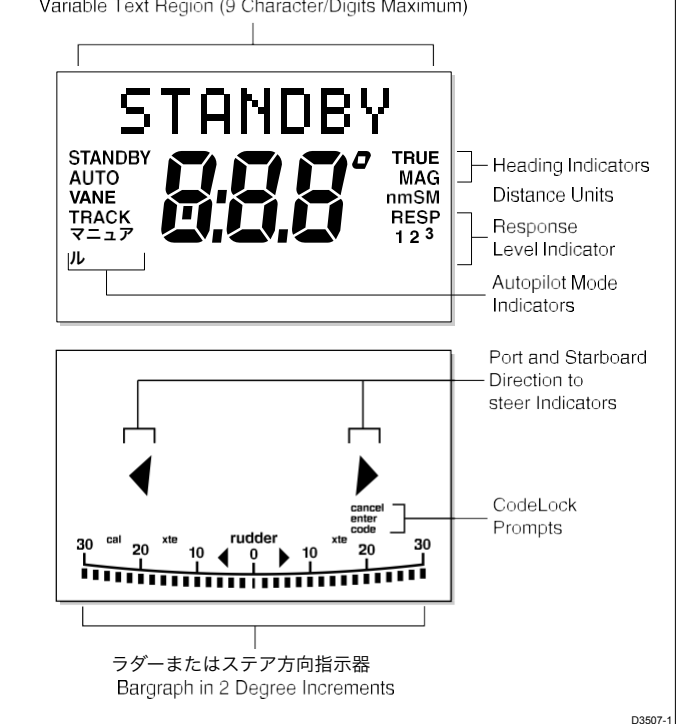

 表示下部の棒グラフは、通常はラダーバーです。方向対舵指 示器として設定されている場合は、以下のように現在のモー ドに応じて表示が変わります。

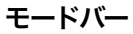

standby未使用

autoヘディングエラーバー

trackクロス・trackエラー(XTE)バー、0.02 n単位

<u>ベーンウィンドアングルエラーバー</u>

距離の単位(nm、SM)が表示されていない場合は、
 距離は Hm です。

## 3. autoモードの使用

## autoパイロットを作動させる

### (auto

1. 船を必要な方向に安定させます。

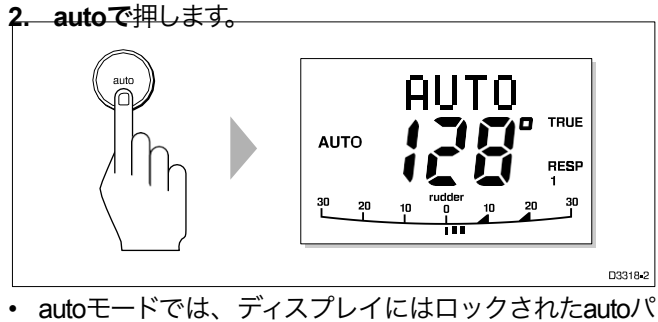

イロットの方位が表示されます。

auto操縦(standby)を解除してハンドステアリ ングに戻る

• standbyを押します。

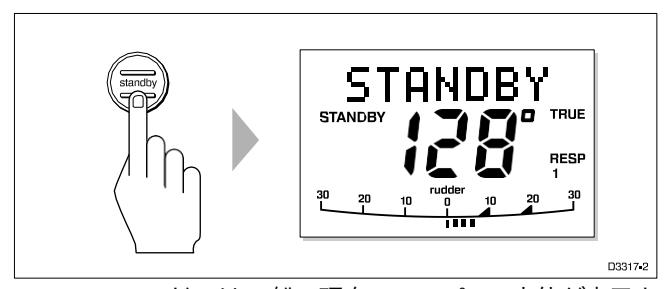

- standbyモードでは、船の現在のコンパスの方位が表示されます。
- 前のauto操縦の方位角は記憶されており、呼び出すことが できます(前のロックされた方位角に戻るを参照)。

## autoモードでのコース変更

+1、+10(右舷)、-1、-10(左舷)キーは、autoパイロットがコントロールしているときに、ロックされている方位を1度、10度単位で変更するために使用されます。
 例:ポートへの30度のコース変更=-10を3回押します。

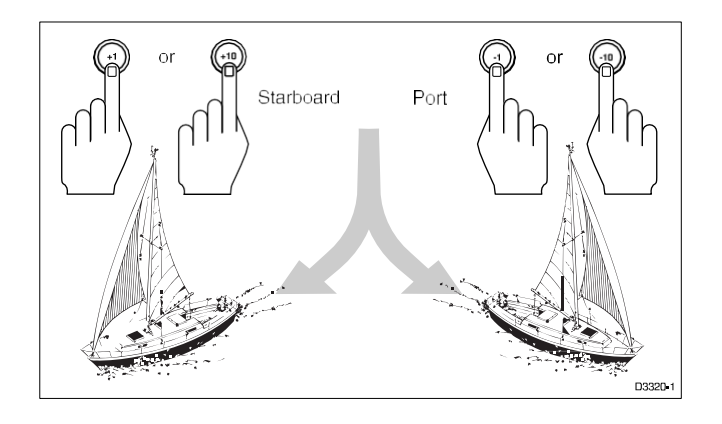

## 障害物をかわすAutoモード

auto操縦中に障害物を避けるためには、適切な方向への コース変更を選択してください(例:ポート30<sup>o</sup>=-**10を**3 回押す)。

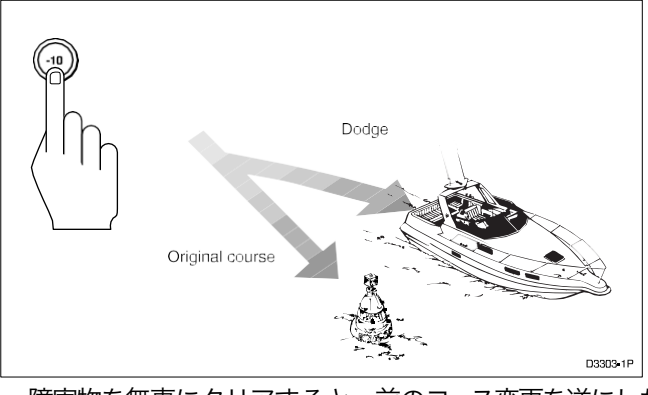

障害物を無事にクリアすると、前のコース変更を逆にしたり(例えば、+10を3回押す)、前のロックされたヘディング(LAST HDG)に戻ることができます。

## 前のロックされたヘディングに戻る (LAST HDG)

何らかの理由で船が選択されたロックされた方位から離れ た場合(例えば、ドッジ・マヌーバを実行したり、standby を選択したり)、前のロックされた方位に戻ることができ ます。 1.autoを 1 秒間押します。前にロックされたヘディング (LASTHDG?

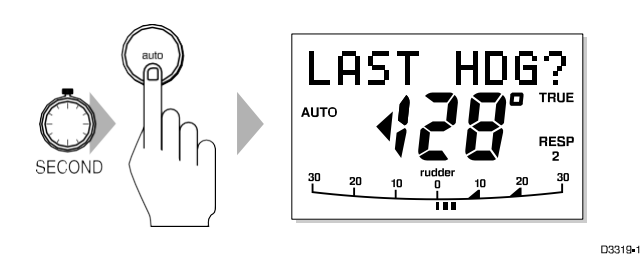

注:操舵方向指示器が表示され、船が曲がる方向を示し ます。

2.このヘディングを受け入れて、元のコースを再開するには、 auto を押します。

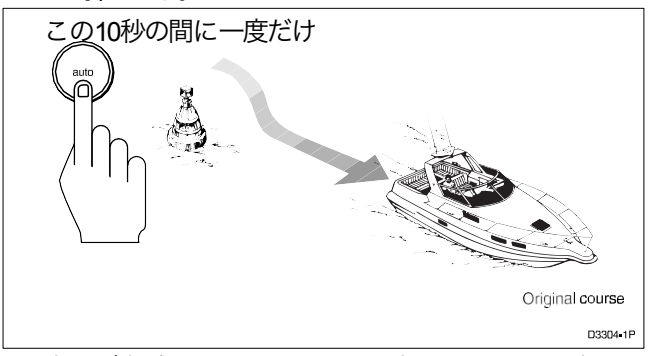

表示が点滅している間に**auto**を押さないと、現在のヘ ディングが維持されます。

## autoタック (autoタック

ST6000 Plusにはautoタック機能が内蔵されており、船体を所定の角度(工場出荷時のデフォルトは100°)で必要な方向に回転させることができます。

#### 右舷にautoタック

・ 右舷にタックするには、+1 と+10 キーを一緒に押します。

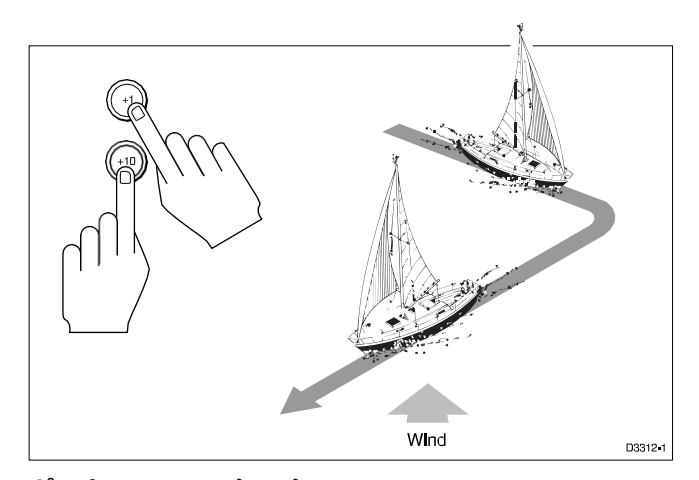

## ポートへのautoタック

 キーを一緒に押して、-1 と-10 を押して、 ポートにタックします。

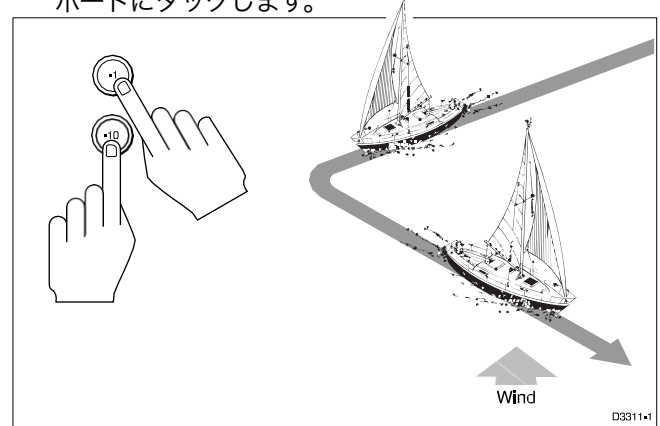

## オフコースアラーム

ロックされたautoパイロットの方位と船舶の現在の方位が、 キャリブレーションで設定されたアラーム角度(工場出荷時 のデフォルトは 20°)よりも 20 秒以上異なる場合、コース外 アラームが鳴ります。

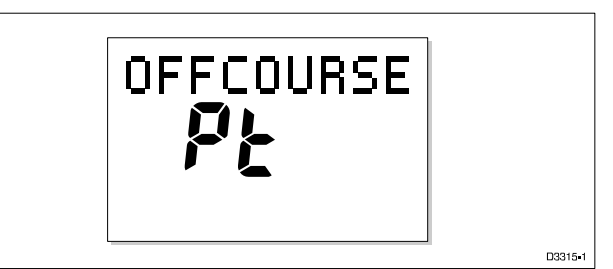

- 1. オフコースアラームを解除するには、**standby**を押して ハンドステアリングに戻ります。
- あなたの船がセイルを積みすぎていないか、セイルのバ ランスが悪いのではないかをチェックしてください。セ イルバランスを改善することで、コースキープを大幅に 改善することができます。

## 操作のヒント

#### 主要なコース変更を行う

- 手動でステアリングを握るときだけ、大きなコース変更 をするのが健全なシーマンシップです。
- 手動でのコース変更は、障害物や他の船舶が適切にクリアで きるようにし、auto操縦を開始する前に、変更された風や海 況を考慮に入れて新しい方位を設定することを確実にしま す。

#### autoパイロット制御下でのコース変更

急激なトリム変更が操舵性能に与える影響を理解することが重要です。天候の影響やセイルの不均衡などでトリムが急激に変更された場合、autoトリムが舵をかけてロックされたヘディングを回復させるまでに遅れが生じます。この修正には最大1分かかることがあります。

見かけの風向きを変えるような大きなコース変更は、大きな トリム変更を引き起こす可能性があります。このような状況 では、autoパイロットはすぐに新しいauto方位角を想定する ことはなく、autoトリムが完全に確立されたときにのみコー ス上に落ち着きます。

この問題を解消するために、大きなコース変更の場合は以下 のような手順をとることができます。

- 1. 必要な新しいヘディングに注意してください。
- **2.** standbyを選択し、手動で操舵します。
- 3. 船を新しい航路に乗せる。

- 4. autoを選択して、船をコース上に落ち着かせます。
- 5. 器を1°刻みで最終コースに持っていく。

#### 突風の中の帆船

突風のコンディションでは、特にセイルのバランスが悪いと コースがわずかにふらつくことがあります。セイルバランスを 改善することで、コースキープを大幅に改善することができ ます。以下の重要なポイントを覚えておいてください。

- ヨットを過度にヒールオーバーさせないでください。
- メインシートのトラベラーを楽にして風雨のヘルムを 軽減します。
- 必要に応じて、メインセイルを少し早めにリーフに入れます。

また、非常に強い風や大海原では、可能な限り、風が後方に 吹いている状態での航行は避けた方がよいでしょう。

理想的には、風をデッドランから最低でも**30**度は離しておく ことが必要です。

これらの簡単な予防措置が取られていれば、autoパイロット は強風の状況下でも有能なコントロールを維持することがで きます。

## 4. マニュアルモードの使用

システムにジョイスティックが装着されている場合、 ジョイスティックを使用するとST6000 Plusはマニュアル モードになります。

ジョイスティックボタンを離すか、ST6000 Plusの**standby**キー を押すと**standby**モードに戻ります。

## 5. ディスプレイとキーパッドの照明

- どのモードからでも、dispを1秒間押すと、照明調整
   モードに入り、点灯します。
- dispキーを押すごとに、可能な照明設定が切り替わります。L3,L2,L1,OFF,L1,L2,L3 など。

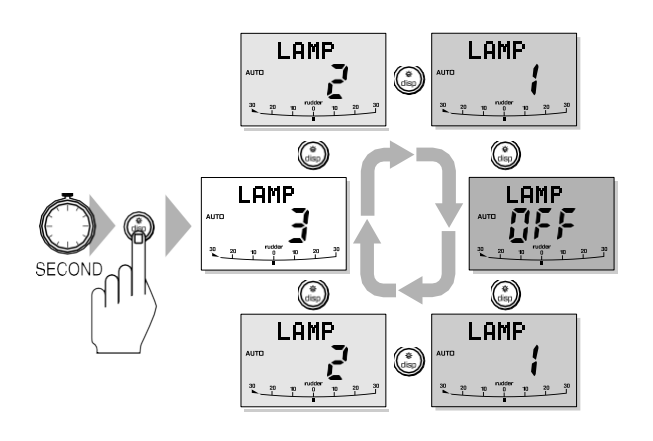

<sup>D3332</sup> キーパッドが使用されていない状態が10秒続くと、表示がタ イムアウトして通常の動作になります。

10秒のタイムアウト前に他のキーを押すと、そのキーに割 り当てられたモードが選択されます(例えば、autoはauto モードを選択し、standbyはstandbyモードを選択します)。

注:他のシートーク計器またはauto操縦制御装置がシートークに接続されている場合、これらの装置から照明を調整することができます。

照明の調整は、電源を切ると失われます。

ディスプレイの照明が消えていても、キーは礼儀正しいレベル で点灯しています。

## 6. データページ

Disp キーは、SeaTalk または NMEA データの「ページ」を循 環させるために使用されます。データページが選択されると、 そのページが主なauto操縦ディスプレイになります。auto操縦 モードの表示(standby、auto、trackベーン、マニュアル)は 「ポップアップ」となり、auto操縦モードが変更されたり、 コースが変更されたりすると5秒間表示されます。

- disp を押して、各データページを順番に表示します。
- 最後のデータページが循環されると、ディスプレイは現在のautoパイロットモードの表示(例えば、standby)に戻ります。
- 前のデータページに戻るには、ページを表示してから 2 秒
   以内に disp を 1 秒間押します。このようにして、データ
   ページのシーケンスを後ろに移動し続けることができます。

ディスペンスキーを使用して、最大7つのデータページが利用 可能です。ページ数と各ページに表示される情報は、ユーザー セットアップ(5.1節を参照)で選択した内容によって異なり ます。

次の図は、データページの初期設定を示しています。

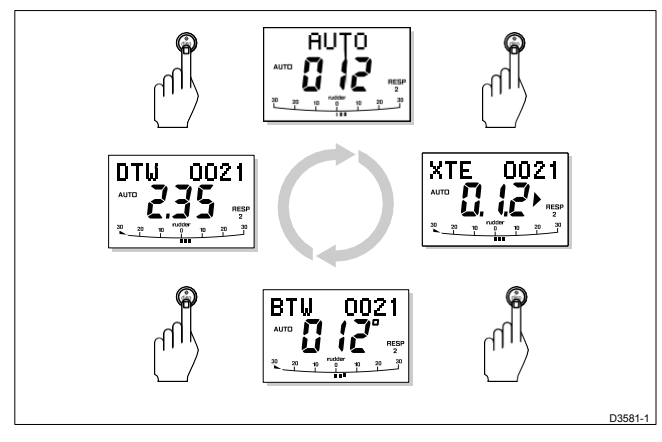

- ページに必要なデータがない場合は、値の代わりにダッシュが表示されます。
- ほとんどの表示は繰り返しデータであり、調整はできません。例外は、レスポンスとラダーゲインのページ(表示用に選択されている場合)で、+1と-1キーを使って調整することができます。
- 現在のauto操縦モードはディスプレイの左に表示され、 auto操縦バーグラフは使用中のままです。
- ステアリング方向」の矢印は、データページの情報に関連しています。

## 第3章:高度な操作

本章では、以下の情報を提供します。

- trackモードでの動作
- ベーンモード (WindTrim) での動作
- レスポンスレベルとラダーゲインの調整
- アラーム

#### 1. trackモードでの動作

trackモードは、GPS、デッカ、またはLoranナビゲーションシ ステムで作成された2つのウェイポイント間のtrackを維持する ために使用されます。ST6000 Plusは、コースの変更を計算して ボートの軌道を維持し、潮の流れや余裕をauto的に補正しま す。

ST6000 Plusは、クロスtrackエラー(計画されたtrackからの自船の距離)を受信することができます。

(a)シートークのナビゲーション機器、チャー

トプロッター、または

(b)でデータを送信する非シートークのナビゲーションシステ ム。

NMEA 0183 フォーマット - これは、インストールの章で説 明されているように、ST6000 Plus NMEA 入力に直接接続で きます)。

trackモードは**track**キーを押して選択しますが、autoモード からしか選択できません。trackモードからは、以下のよう にautoモードまたはstandbyモードに戻ることができます。

- auto を押してTrack モードを解除し、Auto モードに戻ります。
- standbyを押してtrackモードを解除し、マニュアルステアリングに戻ります。

注:ST6000 Plusコントロールヘッドは、XTEBTWet などのナビ ゲーションデータの各種ページを表示するようにプログラムす ることができます。詳細は37ページを参照してください。

## イニシエートtrackモード

trackモードを起動すると、以下の2つの方法でtrackを取得することができます。

- auto取得、クロスtrackエラーとウェイポイントデータ へのベアリングが利用可能な場合
- クロスtrackエラーが唯一の利用可能なデータである場合の 手動取得

#### auto取得

auto取得は、パイロットがクロスtrackエラーとウェイポイン トへの方位情報(SeaTalk または NMEA 0183 経由)を受信し ている場合にのみ達成できます。以下のように開始されま す。

- 1. 航路から0.1nm以内に船を移動させる
- **2.** autoで押します。
- **3. trackを**押して、現在ロックされているヘディングが表示 された状態でtrackモードに入ります。

データ取得のための短いディレイの後、ウェイポイント アドバンスアラームが鳴り、ディスプレイにはウェイポイ ントへの計画された方位とボートが曲がる方向が交互に 表示されます。

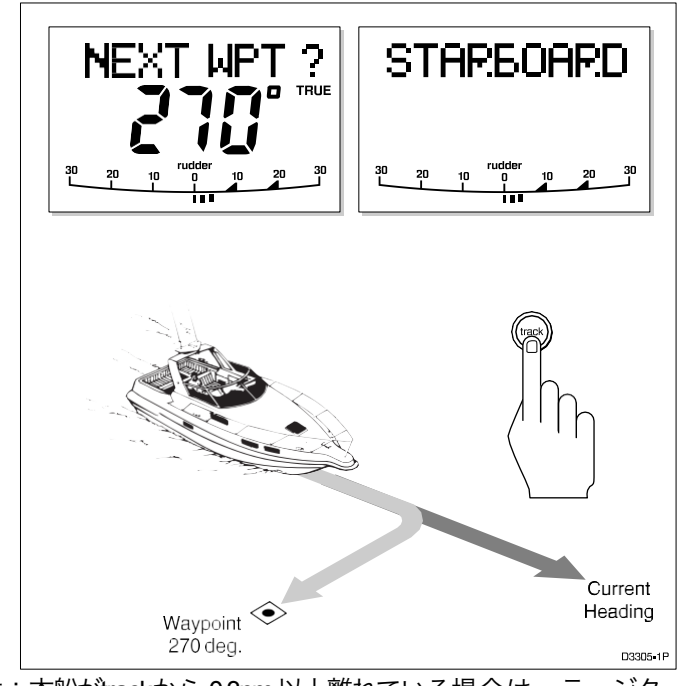

注:本船がtrackから 0.3nm 以上離れている場合は、ラージク ロスtrackエラーアラームが鳴ります。standbyボタンを押し てアラームをキャンセルし、ハンドステアをtrackに近づけ、 autoボタンを押して再度trackを押してください。

- 4. 新しいコースに入っても大丈夫かどうか確認してくださ い。
- 5. trackキーを押します。ボートが新しいコースに切り替わり、アラームが解除されます。

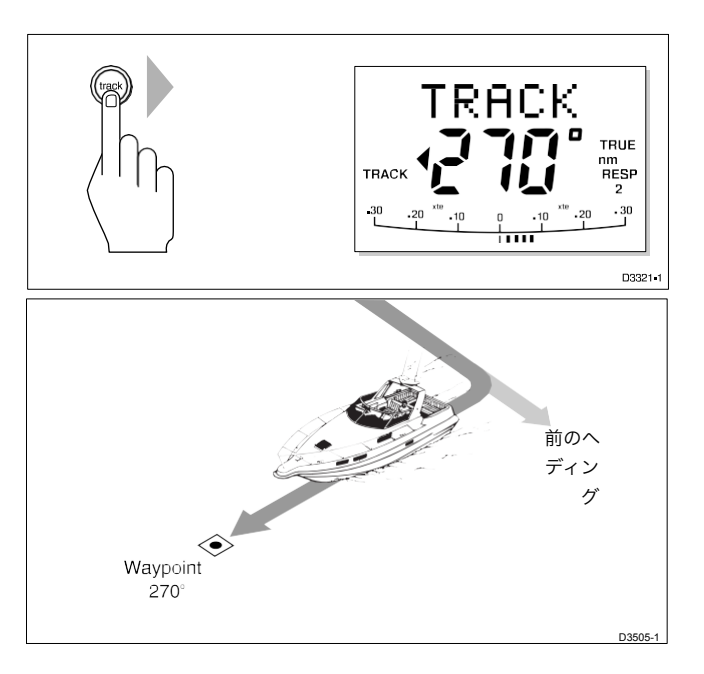

 ディスプレイには、ウェイポイントへの新しい方位が表示 されます。

#### 手動取得

手動でtrackを取得する場合、クロスtrackエラーデータしかない場合。

- 1. 船を軌道から0.1nm以内に誘導します。
- 2. 次のウェイポイントまで方位角から5°以内になるように してください。
- 3. autoで押します。
- 4. trackモードに入るには、trackを押します。
- ディスプレイには、ロックされたパイロットの方位が表示 されます。
- 注:低速時には、潮流の影響は高速時よりもはるかに大き

い。潮流が船速の35%以下であれば、trackモードの性能に顕 著な違いは生じない。ただし、手動取得時には以下のような 注意が必要である。

- trackモードを選択する前に、船が可能な限りtrackに近く、
   地上で良好な方向が次のウェイポイントの方向に可能な
   限り近いことを確認してください。
- 航行上の危険が近くにある場合は特に、定期的にポジショニングチェックを行ってください。

#### クロスtrackエラー

クロスtrackエラー(XTE)は、現在位置と計画されたルートとの間の距離です。これは、海里(nm)、距離 (SM)、またはキロメートルで表示され、ナビゲーターから直接取得されます。

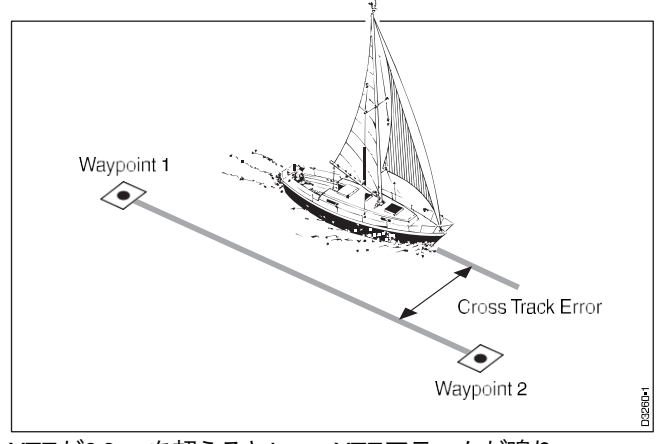

XTEが0.3nmを超えるとLarge XTEアラームが鳴ります。

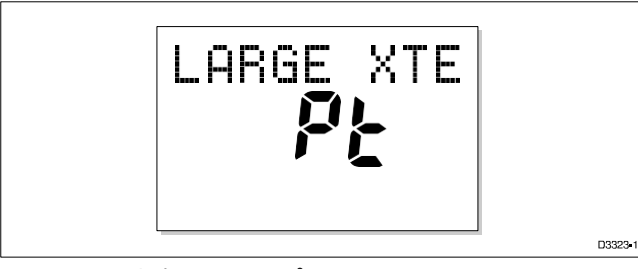

- エラーの方向は、"Pt"ポートまたは"Stb"スター ボードとして識別されます。
- アラームを解除してtrackモードから離れるには、standby を押すとハンドステアリングに、autoを押すとautoモード に戻ります。

注: 大クロスtrackエラーアラームが鳴った場合、通常、船の現 在の速度に対してクロスタイドが大きすぎることを示してい ます。

## 潮流補償

ほとんどの条件下では、trackモードは選択されたtrackを ±0.05 nm (300 ft) 以上の範囲内に保持します。autoパイ ロットは、コース変更を計算する際に船速を考慮して最適 なコースを確保します。 幅広い船速範囲での性能を確認することができます。速度デー タが利用可能な場合、ST6000 Plusは測定された船速を使用しま す。それ以外の場合は、校正設定に応じて、地上速度(SOG) または指定された巡航速度が使用されます(第5章のディー ラー・セットアップを参照)。

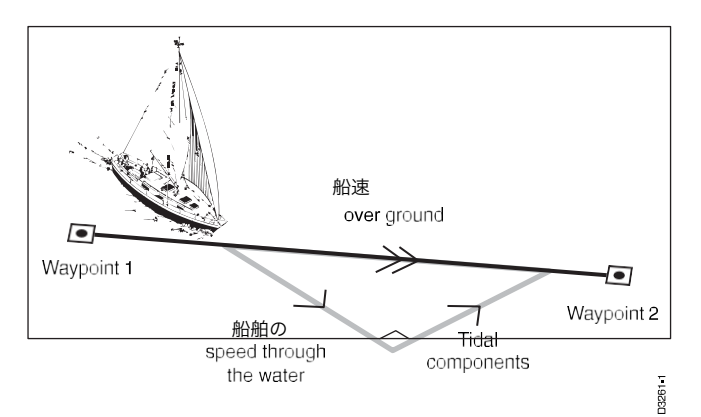

## ウェイポイント到着と前進

ナビゲーション受信機が有効な NMEA ウェイポイント番号 と方位をウェイポイントデータに送信している場合、**track** を押すだけで次のウェイポイントに移動することができま す(ウェイポイント名の最後の4文字だけが認識されるた め、隣接するウェイポイント名は異なるものでなければなり ません)。

#### 到着

船が目標ウェイポイントを通過すると、ナビゲーション受信機 は次の目標ウェイポイントを(手動またはautoで)選択する。

ST6000 Plusは、新しい目標ウェイポイント番号を検出し、 ウェイポイントアドバンスアラームを鳴らし、ウェイポイント アドバンス情報を表示します。このディスプレイには、ウェ イポイントへの新しい方位と、新しいtrackを取得するために ボートが曲がる方向が表示されます。

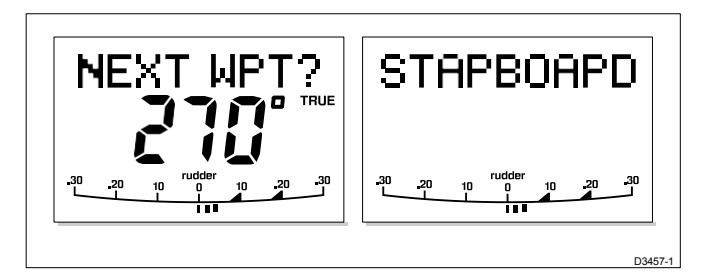

新しい目標ウェイポイントを受け入れるには、**trackを**押しま す。

ウェイポイントのスキップ - シートークのナビゲー ターのみ

目的のウェイポイントに到着する前に次のウェイポイントに 進みたい場合は、**trackを** 1 秒間押します。次のウェイポイン トのウェイポイントアドバンス情報が表示されます。

#### 前進

ウェイポイントアドバンスアラームが鳴っている間は、 trackモードは中断され、ST6000 Plusは現在のボートの方位を 維持します。

- 新しいtrackに曲がっても安全であることを確認してください。
- trackキーを押します。これでウェイポイント到着ア ラームがキャンセルされ、次のウェイポイントに向けて ボートが向きを変えます。
   上記の方法でウェイポイントアドバンスを受け付けない 限り、アラームは鳴り続け、現在の方位を維持します。

## ドッジ

autoパイロットがtrackモードの場合でも、キーパッドからフ ルコントロールが可能です。

#### ドッジ・マヌーバ開始

trackモードでは、コース変更キー(-1, +1, -10, +10)を使用 して、希望するコース変更を選択するだけで、ドッジ・マ ヌーバを実行できます。

ドッジ・マヌーヴのキャンセル

ハザードが回避されたら、ドッジ・マヌーバで選択したコース変更は、反対方向への同じコース変更を選択してキャンセルする必要があります。

注:船が軌道から0.1 nm以内にとどまっていれば、軌道に向かって舵を取る必要はありません。

#### 安全性

trackモードでの通航は、風や潮の流れを補正する手間が省 け、正確な航法が可能になります。しかし、定期的にプ ロットして正確なログを維持することが重要です。

#### 通過開始時の位置確認

通路の開始時には、常に位置変換器から与えられた位置を、 簡単に識別できる固定された物体を使って確認する必要があ ります。固定された位置誤差をチェックし、補正してくださ い。

#### 計算された位置の検証

平均的なコースステアと記録された距離から計算されたデッドレコンド・ポジションで、計算された位置を検証します。

#### プロット周波数

- 開放水域では、プロットは少なくとも1時間ごとに行う必要 があります。
- 閉鎖水域や潜在的な危険が近い場合は、プロットをより頻 繁に行う必要があります。
- 無線信号の品質の局所的な変動や潮汐の流れの変化 は、所望のtrackからの逸脱を生じさせる。

#### ウェイポイントの設定

- ウェイポイントを設定する際には、偏差が発生することを覚えておいてください。
- 各trackに沿って徹底したチェックを行う。
- ゾーン内に危険がないことを確認するために、trackの両側 に0.5nmまでチェックしてください。

#### 一般的な

trackモードを使用することで、複雑な航行状況でも正確なtrack キープが可能になります。しかし、慎重な航行と頻繁な位置確 認により、常に自船の安全を確保するという船長の責任を取り 除くことはできません。

## 3.2 ベーンモード (WindTrim) での動作

ベーンモード(WindTrimとも呼ばれる)は、ST6000 Plusが見 かけの風の角度に対して相対的にコースを維持することを可能 にします。これはウィンドトリムを使用して乱流や短期的な 風の変動の影響を排除し、最小限の消費電力でベーンモード動 作下でのスムーズで正確なパフォーマンスを提供します。

ベーンモードでは、フラックスゲートコンパスを主な方位基準として使用し、見掛け風角の変化が起こると、ロックされたコン パス方位が元の見掛け風角を維持するように調整されます。 ベーンモードを使用するには、ST6000 Plusが以下のいずれ かのソースから風情報を受信する必要があります。

- SeaTalk風測定器をSeaTalk経由でST6000 Plusに接続
- NMEA風情報
- レイセオンの風車はシートークのインターフェースボックス に接続されています。

#### ベーンモードの選択

ベーンモードは、以下のようにstandbyモードとautoモードのどちらかを選択することができます。

- 1. 必要とされる見かけ上の風の角度に船を安定させます。
- **2.** standbyとautoを一緒に押して、ベーンモードを選択し、 現在の見掛け風角をロックします。

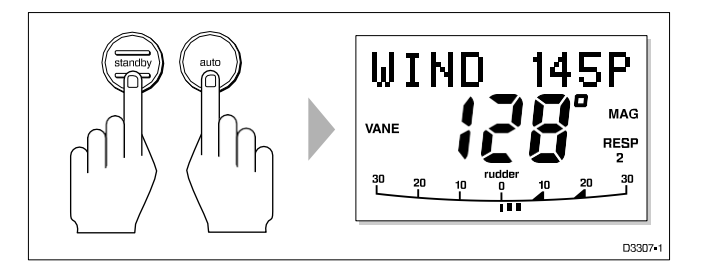

- ロックされた方位角が見掛けの風向と一緒に表示されます。
- ボートのヘディングは、ロックされた見かけの風向を維 持するためにパイロットによって調整されます。

#### ロックされた風の角度を調整する

ロックされた風角は、-1 でコースを変更して調整することができます。

+1、-10、+10キー。

例えば、右舷タック中に10°後退させるには、**-10を**押すと左舷 に10⁰回転します。ロックされた見掛け風角とロックされた方 位角は共に10°変化します。新しい見かけの風向角が維持さ れ、必要に応じてauto操縦でロックされた方位角が調整されま す。

注:この方法は、ボートを回すと真の風角と見かけの風角の関係に影響を与えるので、見かけの風角を微調整する場合にのみ使用してください。大きな変更を行う場合は、standbyモードに戻り、新しい方位に舵を取り、ベーンモードを再選択します。

## 前回の見掛け風角(lastwnd)に戻る

何らかの理由で船が選択した見掛け上の風角から遠ざかった場合(ドッジ・マヌーバやstandbyの選択など)、ロックされていた前の風角に戻ることができます。

1.standbyとautoを合わせて1秒間押すと、前回の見掛け風 角(LASTWND?

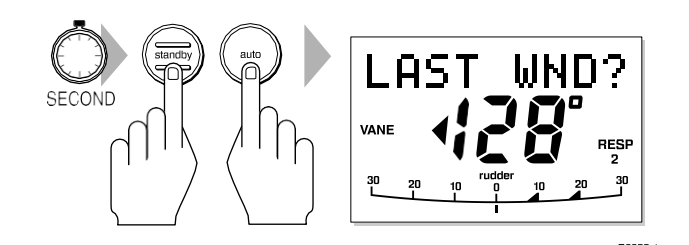

LASTWNDの文字は、前の風の角度と方向と交互に表示されます。前のロックされた方位が表示され、船が旋回する方向を示すインジケーターが表示されます。

- 2. このコースの電源を入れても問題ないことを確認してく ださい。
- この見かけの風の角度を受け入れるには、standbyと autoを押します。
   10秒以内にまとめて

この時間内に前の風を受け入れない場合、auto操縦は現在の見かけ上の風向にロックオンします。

ドッジ

autoパイロットがベーンモードの場合でも、キーパッドから フルコントロールが可能です。

- ダッジ操作は、コース変更キーを使用して希望のコース変更を選択するだけで実行できます。
   (-1, +1, -10 または +10)。ロックされた方位角とロックされた見掛け風角の両方が調整されます。
- ハザードを回避したら、前のコース変更を逆にするか、
   前の見かけの風向き(LAST WND)に戻ることができます。

## 風向変更アラーム

15°以上の風向変化が検出されると、風向変化アラームが鳴

- り、「WINDSHIFT」の文字が表示されます。
- **1. standbyを**押すとアラームが解除され、ハンドステアリン グに戻り、目的の方向に舵を取ります。
- **2.** standbyとautoを一緒に押すと、新しい見掛け風の角度で ベーンモードに戻ります。

#### ベーンモードでのAutoTackの使用

autoタック機能は、設定した角度(工場出荷時のデフォルト は100°)で船をタックさせます。ロックされた方位角は、必 要な見掛け風の角度になるまで調整することができます。

- ・ 右舷にタックするには、+1 と+10 キーを同時に押します。
- ・ 左舷にタックするには、-1 キーと-10 キーを同時に押します。

注:ベーンモードでautoタック機能を使用する場合は、設置時 に風車が正確に中央に配置されているかどうかを確認するこ とが重要です。

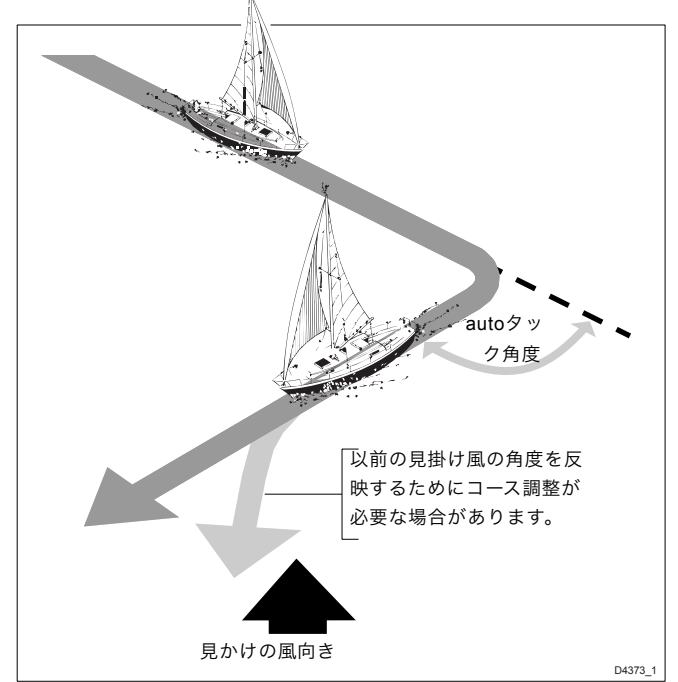

## 操作のヒント

- 選択された見かけの風向角を大きく変更するには、standby モードに戻り、手動でコースを変更してからベーンモード を再選択する必要があります。
- ベーンモードは、風車の出力をフィルタリングします。これにより、真の風向きのシフトが徐々に発生する沖合の条件に最適なレスポンスを提供します。
- ・ 突風で不安定なインショアのコンディションでは、風 向の変化を許容できるように、風から数度離れた場所 でセイルするのがベストです。
- ・ 慎重にセイルをトリミングし、メインシートトラベラーの
   位置を決めることで、立ち舵の量を最小限に抑えることが
   重要です。
- ヘッドセイルとメインセイルは、遅すぎるよりも少し早め にリーフを付けた方が良いでしょう。

## 3. autoパイロットの性能を調整する

レスポンス・レベルとラダー・ゲインは、通常の操作中に キーを組み合わせて調整することができます。また、これら 2つのコントロールディスプレイをデフォルトのデータペー ジとして設定することもできます(2.5節を参照)。

レスポンスとラダーゲインのデフォルトの較正設定(ディー ラーセットアップを参照)は、システムの電源が入ったとき に復元されます。

## レスポンスレベルの変更(AutoSeastate

応答レベルは、autoパイロットのコースキープ精度と舵・ド ライブ活動量の関係を制御します。

- 応答レベル1、AutoSeastate (autoデッドバンド)では、auto パイロットは船の反復的な動きを徐々に無視し、真のコース 変動にのみ反応するようになります。これは、消費電力と コースキープ精度の間で最良の妥協点を提供し、デフォルト のキャリブレーション設定となっています。
- レスポンスレベル2(最小デッドバンド)は、可能な限りタイトなコースキープを提供します。しかし、コースキープが厳しくなると、消費電力とドライブユニットの動作が増加します。
- レスポンスレベル3(ミニマムデッドバンド)は、ヨーダン ピングを導入することで、タイトなコースキープを可能に します。
レスポンスはいつでも変更可能です。そのためには

- 1. キーと**-1**キーを同時に押すと レスポンスクリーン。
- 2. 1または-1を押して、応答レベルを変更します。
- 3. 10秒間待つか、**disp**を押して前のディスプレイに戻ります。

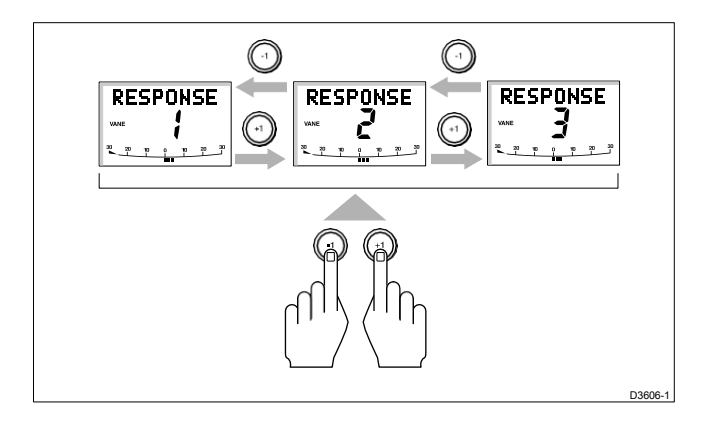

## ラダーゲインの変更

キーと-1 キーを1秒間押し続けてラダーゲインの画面を表示さ せ、レスポンスレベルと同様に設定を調整します。ラダーゲイ ンが正しく設定されているかどうかの確認方法は、第7章「取 り付け後の手順」を参照してください。

#### 警告

プレーニングクラフトでは、ラダーゲインを正しく設定する ことが重要です。調整を誤ると操舵性能が悪くなり、高速走 行時には危険です。

## 3.4 アラーム

このセクションでは、ST6000 Plus によって報告されるア ラーム(優先度の高い順)をまとめています。

**standbyを**押すとアラームが解除され、特に指示がない限 りハンドステア リングに戻ります。 シートーク障害

STFAIL

この無音アラームは、SeaTalk 接続に配線障害があることを示しています。

#### リンクなし

エヌリンク

この無音アラームは、ST6000 Plus とコースコンピュータの 間にリンクがないことを示します。

#### オフコース

オフコース

このアラームは、本船がロックされた方位から指定された 角度以上にコースを外れた場合に作動します。 20秒(2.3項「autoモードの使用」を参照)。

アラームは、方位が回復した場合やコースが変更された場合、 または運転モードが変更された場合にクリアされます。

#### 風速シフト

ウィンドシフト

このアラームは、見かけ上の風向角の変化により、ロック された方位角を15<sup>o</sup>以上調整する必要がある場合に作動しま す(3.2項「ベーンモードでの操作」を参照してくださ い)。

#### 大きなクロスtrackエラー

ラージエクステ

このアラームは、クロスtrackエラーが0.3nmを超えると作動します(「3.1 trackモードでの動作」参照)。

アラームは、方位が回復した場合やコースが変更された場合、 または運転モードが変更された場合にクリアされます。

#### ドライブ停止

ドライブストップ

このアラームは、auto操縦士が舵を回せない場合に作動しま す。これは、舵にかかる天候の負荷が高すぎる場合や、要求 された舵の位置が事前に設定された舵の限界または舵のエンド ストップを超えている場合に発生します。

#### データを受信していない

ノダータ

このアラームは、以下の状況で表示されます。

- trackモードが作動しており、autoパイロットが SeaTalkナ ビゲーションデータを受信していない。
- trackモードがオンになっており、位置変換器(GPS、 Loran、Decca)が低強度の信号を受信しています - 信号強 度が向上するとすぐにクリアされます。
- ベーンモードがオンになっていて、autoパイロットが風角 データを30秒間受信していない。

autoパイロットは、データが無くなるとすぐにロックされたへ ディングの調整を停止します。

#### ウェイポイントアドバンス

NEXTWPT?

目標ウェイポイント番号が変更されるとウェイポイントア ドバンスアラームが鳴り、以下の場合に発生します。

- autoモードからtrackを押してauto取得を選択します。
- ウェイポイント到着。目的のウェイポイントに到着し、 次のウェイポイントに移動します。
- trackモード(SeaTalk Navigators のみ)でtrackを1秒間押 すと、ウェイポイントの進行が要求されます。

アラームが鳴ると、パイロットは現在の方向に進みますが、 次のウェイポイントへの方位と、その方位を取るためにボー トが曲がる方向を表示します。

新しいtrackに曲がっても安全であることを確認し、track を押してウェイポイントの前進を受け入れます。

ウェイポイントの前進を受け入れずにアラームをキャンセルするには

standbyでハンドステアリングに、autoでautoに戻ります。

注:ウェイポイントアドバンスは、ウェイポイントへの有 効な方位とウェイポイント番号の情報を受信したパイ ロットに対してのみ作動します。

#### 低い電池

ローバット

電源電圧が許容範囲を下回ると、バッテリー残量低下アラー ムが鳴ります。 **standby**を押すとアラームが解除され、ハンドステアリングに 戻ります。

エンジンをかけてバッテリーを充電します。

時計アラーム

ウォッチャーム

タイマーが4分に達すると、ウォッチモードでウォッチア ラームが作動します。standbyモードからは使用できません。

ウォッチモードを設定する場合は、「5.1項」で説明したよう に、表示するデータページの1つとしてWATCHスクリーンを設定 する必要があります。

ウォッチアラームの設定と制御を行います。

- 1. auto、track、ベーンのいずれかのモードを選択します。
- 2. WATCHデータページが表示されるまでdispキーを押しま す。
  - 時計のタイマーがカウントを開始します。
  - タイマーが3分に達すると、ディスプレイ上のテキスト が点滅し始め、時計アラームの最後の分を示します。
  - タイマーが4分に達すると、時計アラームが作動します。
- アラームを無音にし、タイマーをリセットするには、いつでもautoを押します。
   4分(他のキーを押すとタイマーがリセットされ、通常の機能を発揮します。
- 4.ウォッチモードを解除するには、dispを押して別のページ を表示するか、standbyを押します。

注:ウォッチモードからautoモードにすることはできません。 autoは時計のタイマーをリセットするだけです。

#### 人身事故(MOB)

SeaTalkシステムの他の計器からMOBメッセージを受信した場合、XTE、DTW、BTWデータページのウェイポイント番号の代わりにMOBという文字が表示されます。

auto操縦がtrackモードで動作している場合、ウェイポイン トアドバンスアラームが鳴り、ウェイポイントの変更を通 知します。

# 第4章:CodeLock

CodeLockは、あなたの大切な楽器を盗難から守るために設計 された4桁の個人用セキュリティ機能です。システムを起動す る必要はありませんが、必要な場合にはそこにあります。 SeaTalkシステムのCodeLock対応コントロールユニットを使用 して起動することができます。

最初にコードを入力してCodeLockを起動すると、システム上の CodeLock対応のすべてのユニットにコードが送信されます。 この後、システムの電源を入れると、正しいコードを受信した 場合のみユニットが起動します。

盗難防止のために、各楽器のそばにCodeLockステッカーを貼っておくことを忘れないでください。

### 1. コードロックのモード

CodeLockを設定すると、以下のように電源投入時にコードを auto送信するか、手動で入力する必要があるかを選択すること ができます。

- autoモードは、表示装置が安全な場所(理想的にはデッキの下)に設置されている場合、またはプラグを抜いて安全な場所に取り出せる表示装置がある場合に使用されます。CodeLockを最初に起動するときに、この「マスター」ユニットに選択したコードを入力します。このコードは、システムの電源が入るたびに、何も操作することなく、SeaTalkのすべてのCodeLock対応ディスプレイヘッドにauto的に送信されます。
- 手動モードは、すべての機器が露出した場所に設置されている場合など、より高度なセキュリティを提供するために使用されます。この場合、システムのスイッチを入れるたびに個人コードを入力する必要があります。コードは、便利なCodeLock対応のコントロールユニットに入力することができ、SeaTalkを介して他のすべての対応ユニットに送信されます。

### 2. CodeLockの設定

CodeLockは、中間セットアップオプションを使用して ST6000 Plusで設定し、有効にします。

#### 初期設定

ST6000 Plusを最初にインストールしたときは、CodeLock はOFFに設定されています。CodeLockを有効にするには、 次ページのフロー図を参照してください。

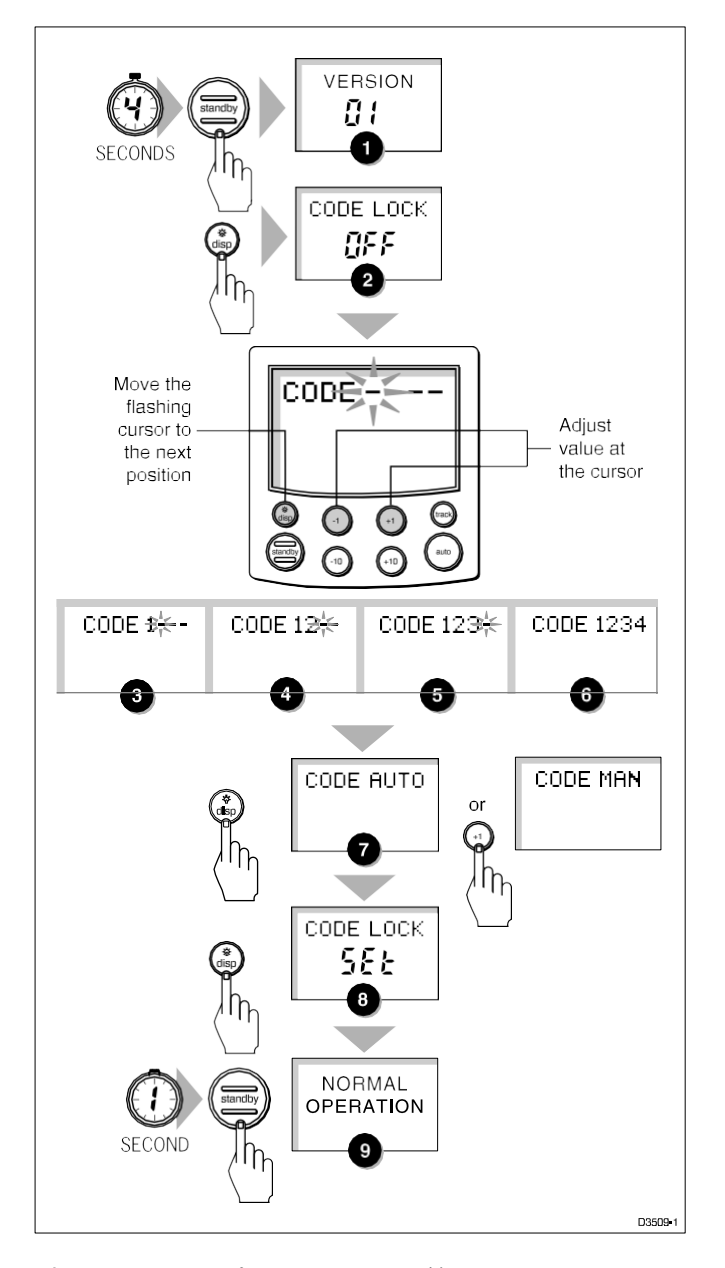

- ・中間セットアップにアクセスする前に、オートパイロットがスタンバイモードになっていることを確認してください。
- •VERSION 画面ではなく CAL LOCK 画面が表示されてい る場合は、ディーラーセットアップでロック機能をオフ にする必要があります。

中間セットアップ表示には、以下の機能があります。

- バージョン番号。現在の ST6000 Plus のバージョン番号
   を、コースコンピュータのバージョン番号(該当する場合)と交互に表示します。これらの表示を調整することはできません。
- CodeLock ステータス。現在のステータスをレポートします。
   SET」をクリックします。この表示を直接調整することはでき

ません。

- CodeLockの入力です。CodeLockがOFFの場合は新しい コードを入力するために使用し、既に設定されている場合 はCodeLockをOFFにします。
- CodeLock モード。新しいコードが入力されたときに、auto または手動のコードロックモードを選択するために使用し ます。

#### コードやマスターユニットの変更

現在のコードを知っていれば、SeaTalkシステムのCodeLock互 換コントロールユニットからコードを変更することができま す。

autoモードでCodeLockを設定すると、新しいコードを入力 したユニットが新しいマスターユニットになります。

コードを変更するには

- CodeLockの入力画面を表示し、フローチャートのように現在のコードを入力します。
   コードをチェックします。間違っている場合は、4つのダッシュが再表示され、コードを再度入力する必要があります。正しければ、CodeLockのステータス画面が表示され、ステータスがOFFに設定されます。
- 2. dispを押すと、再度CodeLockの入力画面が表示されます。
- 新しいコードを入力し、CodeLockモードの選択画面に移り ます。
- 4. 必要に応じて、モードをautoまたは手動に設定します。
- 5. 1秒間**standbyを**押したままにして、中間セットアップを 終了し、新しい設定を保存します。

### 4.3 コードの入力(マニュアルモードのみ

CodeLockがマニュアルモードで設定されている場合は、シス テムのスイッチを入れるたびに、コントロールユニットのいず れかに正しいコードを入力する必要があります。マスターに作 成されたコード番号は、CodeLock対応の機器からキーパッドを 介して入力され、このコードは同じSeaTalkバス上の対応するす べての機器に送信されます。このコードを受信すると、計器は 通常通りに動作します。 ST6000 Plus 表示ユニットで選択したコード番号を入力する には、以下のようにキーを使用します。

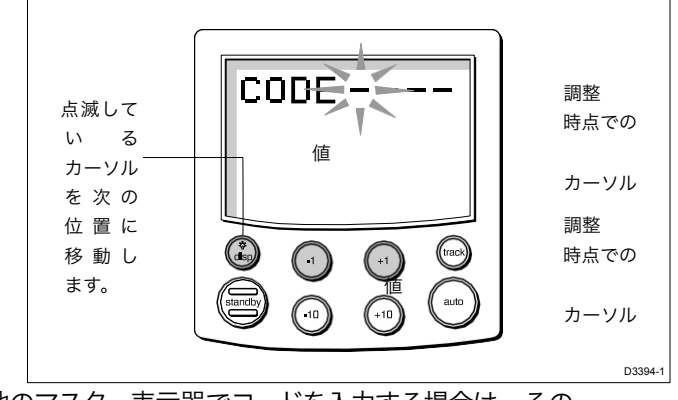

他のマスター表示器でコードを入力する場合は、その 表示器の取扱説明書を参照してコード入力の手順を確 認してください。

## 4. コード番号の問題

- 間違ったコード番号を入力した場合は、4 つのダッシュが 再表示され、「コードを入力してください」というプロ ンプトが表示されます。正しい 4 桁の数字を入力するた めに、上で説明した手順を繰り返します。
- コード番号を忘れてしまった場合は、原本の請求書などの 適切な所有権を証明するものと一緒に、マスターユニット を正規販売店に持っていく必要があります。販売店では、新 しいコードを入力できるようにユニットをリセットすること ができます。

ズ

第5章:システムのカスタマイズ

ST6000 Plusには、ST6000 Plus本体、コンパス、auto操縦の設 定を調整するためのセットアップと設定オプションが用意さ れています。

注:他の較正機能を調整する前に、第7章で説明されている インストール後の手順を実行してください。

セットアップレベルは3段階あります。

- コンパスのセットアップ、舵のキャリブレーション、
   ST6000 Plusのディスプレイ機能を制御するユーザーセット アップ
- CodeLock セキュリティ機能を制御し、ステータスとバージョン番号情報を表示する中間セットアップ(第4章を参照)
- auto操縦の設定を制御するディーラーセットアップ、およびユーザーと中間セットアップへの誤ったアクセスを防ぐために使用することができるキャリブレーションロック。

この章で説明するディーラーセットアップオプションは、 ST6000 Plusをタイプ100/300コースコンピュータのコントロール ユニットとしてインストールした場合にのみ適用されます。 ST6000 Plus をauto操縦システムのリピーター・ユニットとして インストールした場合は、メイン・コントロール・ユニット の取扱説明書のディーラー・セットアップの説明を参照してく ださい。

注:ベッセルタイプが変更された場合は、フラックス ゲートコンパスを再線形化する必要があります。

ST4000/5000コントロールユニットを使用している 場合は、システムのキャリブレーションについて は、該当するマニュアルを参照してください。

### 1. ユーザー設定

次のページのフローチャートは、ユーザーセットアップ制御手 順と、デフォルト設定のセットアップ画面を示しています。各 設定の機能については、後述します。

以下の点に注意が必要です。

- ユーザーセットアップにアクセスする前に、auto操縦が standbyモードになっていることを確認してください。
- 初期画面ではなくCALLOCK画面が表示されている場合 は、ディーラーセットアップでロック機能をオフにする 必要があります。
- セットアップオプションは終了時に常に保存されます

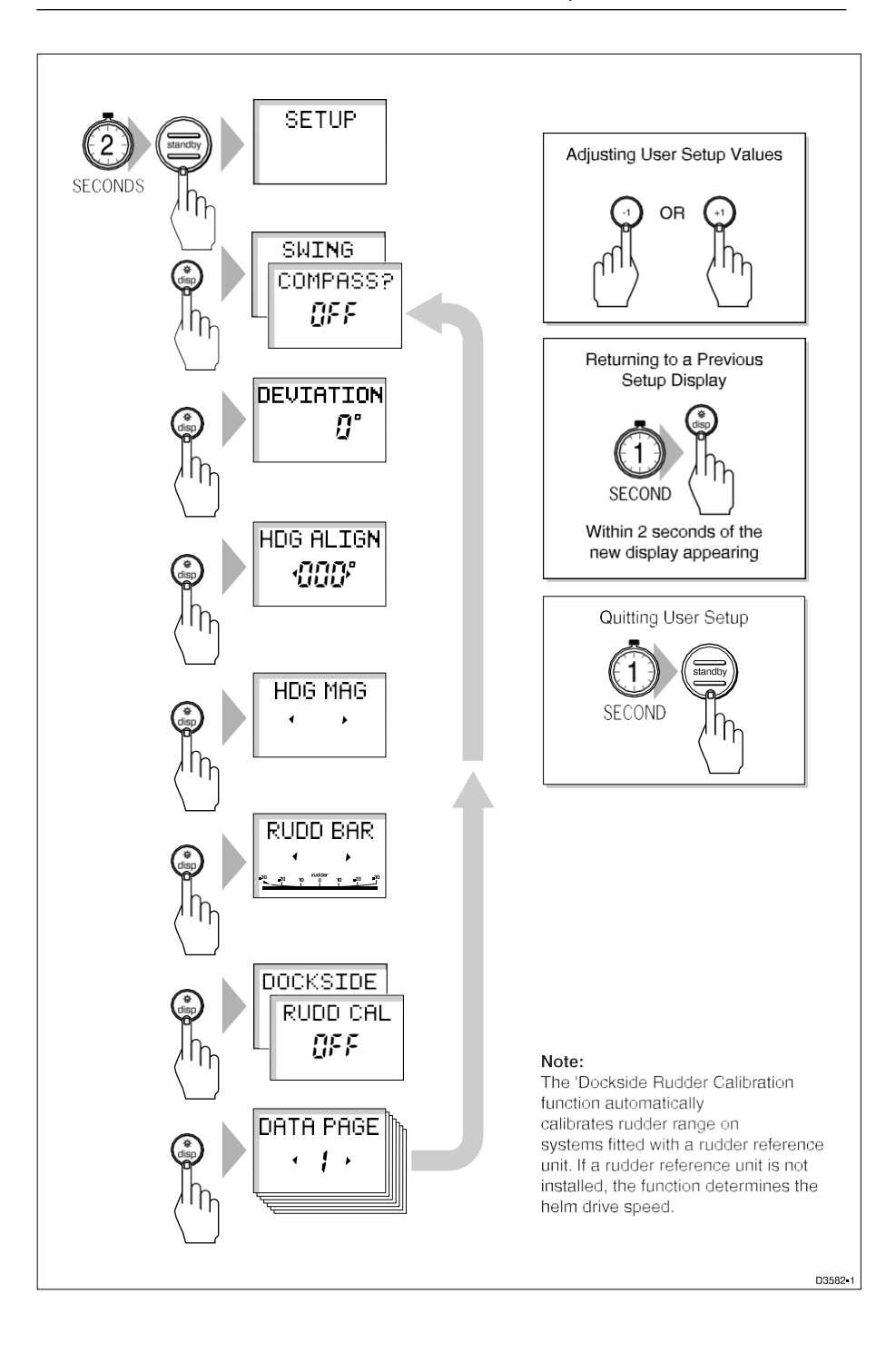

ズ

#### コンパス偏差補正(SWINGCOMPASS

コンパス偏差補正オプションでは、マゼンティックフィー ルドの偏差を補正することができます。この手順は、最初 の海域試験の最初の項目として実行する必要があり、第7章 「設置後の手順」で詳細に説明されています。

#### 偏差表示(DEVIATION

偏差値画面には、補正手順(スイングコンパス)から算出し た現在の偏差値が表示されます。この値を編集することはで きません。

### ヘディングアライメント(HDGALIGN)

ヘディング調整画面では、現在報告されているヘディングが表示されます。

注:コンパスの偏差補正を行った後は、必ずコンパスのアライ メントを確認する必要があります(「設置後の手順」を参 照)。ただし、最初の補正手順を行った後は、コンパスの再 補正を行わずに、何度でもアライメントの調整を行うことがで きます。

- 船を既知の方位に操舵し、表示された方位を確認します。
- 必要に応じて、+1、-1、+10、-10キーを使用して、既知の 値と一致するようにヘディングの値を調整します。

### ヘディングモード(HDG

磁気式または真方位モードを選択します。通常時、方位 データが表示されているときは、真方位モードか磁気方位 モードのどちらを選択したかが画面に表示されます。

#### バーセレクション(RUDDBAR

シートークの表示の下部に表示される棒グラフの種類を選択 します。オプションは以下の通りです。

RUDD BAR(ラダーバー): これはラダー位置を表示し、デ フォルト設定です。正確な舵位置情報を得るためには、舵基 準トランスデューサーが必要であることに注意してください。

STEER BAR:棒グラフは以下のように使用します。

| モー          | バー          |
|-------------|-------------|
| standby     | 未使用         |
| auto        | ヘディングエラーバー  |
| track       | エックスティーイーバー |
| ベーンウィンドアングル | エラーバー       |

### ラダーキャリブレーション(DOCKSIDERUDD CAL

ドックサイドラダーキャリブレーション機能は、ラダーリファレンスユニットが設置されているシステムでは、ラダーレンジのautoキャリブレーションを 行います。舵基準ユニットが取り付けられていない場合、この機能は舵の駆動速度を決定します。

#### 警告

この手順では舵を動かしますので、船が波止場にいるときにのみ使用してく ださい。スターンドライブシステムの場合は、手順を開始する前にエンジン が作動している必要があります。

100/300型コースコンピュータでST6000 Plusを使用している場合は、autoドック サイドの手続きはできません。

間違って手続きを開始してしまった場合は、いずれかのキーを押してキャンセ ルしてください。

### データページ(DATA PAGE

ユーザーセットアップの次の7ページでは、データページのデフォルト設定を 変更することができます。これらのページは、通常の操作中に disp キーを使 用して表示可能な SeaTalk または NMEA データのページです(第2.5節を参 照)。

各セットアップページには、最初に「DATAPAGE」というタイトルが表示されま す。の後に

1秒後、そのページに現在設定されているデータのタイトルを表示するように 変更されます。

利用可能なページは以下の通りです。

ズ

| テフォルトのペー           |                       |         |  |
|--------------------|-----------------------|---------|--|
| <u>ジは</u><br>データペー | デフォルト設定               | シーケンス番号 |  |
| ジ                  |                       |         |  |
| 1                  | XTECrossTrackError    | 12      |  |
| 2                  | BTWBearing toWaypoint | 14      |  |
| 3                  | ウェイポイントまでの            | 13      |  |
|                    | DTWD距離                |         |  |
| 4                  | ノウテッド                 | 19      |  |
| 5                  | ノウテッド                 | 19      |  |
| 6                  | ノウテッド                 | 19      |  |
| 7                  | ノウテッド                 | 19      |  |

各セットアップページでは、+1または-1を使用して前後にスクロールします。
 キーを押して、必要なページタイトルが表示されるまで操作します。

注意事項。NOT USED に設定した場合、通常の動作中は表示サイクルから除外されます。例えば、デフォルトのページ設定では、3ページのみが連続して表示されます。

水深ページが3ページ、水温ページが2ページあります。データは、選択した ページで定義された単位で表示されます。

• disp を押して次のデータページ選択画面に移動し、選択手順を繰り返します。

注:auto操縦士がMOBメッセージを受信した場合、BTWとDTWのページにはMOBの 位置までの方位と距離が表示されるので、これらのページを表示用に保持しておく ことをお勧めします。

### 5.2 ディーラーのセットアップ:100/300コースコンピュータのタイプ

このセクションは、ST6000 Plusをタイプ100/300コースコンピュータのコントロール ユニットとしてインストールした場合に適用されます。ST6000 Plus を他のauto操縦シ ステムのリピータとして使用する場合は、メインコントロールユニットのハンドブッ クのディーラーセットアップ手順を参照してください。

ディーラーセットアップは、autoパイロットをお客様のボートに合わせてカスタマイ ズするために使用されます。しかし、一度パイロットタイプを設定してしまえば、 工場出荷時のデフォルト設定で初期の海上試験では安全な性能を発揮し、通常は微 調整の必要はありません。以下のフローチャートは、ディーラーセットアップに入 り、セットアップディスプレイをスクロールし、値を調整して終了する方法を示して います。 ズ

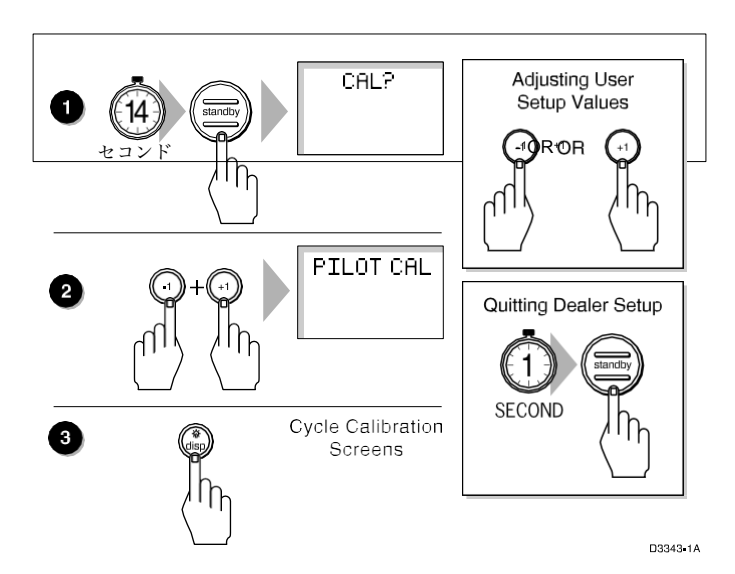

#### 推奨設定

次のページでは、帆船/排気量調整船と平行動力船のデフォル トの検量線設定をリストアップしています。Pilot Typeを設定 すると、これらの設定は初期の海上試験に適した性能を発揮 し、後から微調整して性能を最適化することができます。

初期校正を行った後は、いつでも追加調整が可能です。

調整可能な機能は、この章の最後の表に記載されています。 各設定の機能についての情報は、このセクションの残りの 部分に記載されています。

以下の点に注意が必要です。

- ディーラーセットアップにアクセスする前に、autoパイ ロットがstandbyモードになっていることを確認してくだ さい。
- セットアップオプションは終了時に常に保存されます

#### パイロットタイプ

これは、システムが最初にオンになった時に設定する必要 があります。他のディーラーセットアップオプションのデ フォルト設定は、ここで選択したパイロットタイプに依存 します。

| 設定                                 | 説明                  |
|------------------------------------|---------------------|
| ディスプ                               | 変位                  |
| セミディ                               | 半変位                 |
| オフランニ                              | プレー                 |
| ンク<br>スターン<br><del>デ尼オルト:</del> 変位 | ニンク<br>スターン<br>ドライブ |

## キャリブレーションロック

キャリブレーションロックは、ユーザーセットアップと中間セットアップが利用 可能かどうかを制御し、チャーターボートユーザーを対象としています。

| 設定記述             |  |
|------------------|--|
| オンセットオン          |  |
| オフセットアップオフ       |  |
| <u>デフォルト:OFF</u> |  |

## ラダーゲイン

これは、第7章「設置後の手順」に記載されているように、作業中に設定する 必要があります。

| 範囲:1 から 9    |                                                 |  |
|--------------|-------------------------------------------------|--|
| デフォル<br>トです。 | 5 (変位)<br>5 (半変位)4 (プレー<br>ニング)<br>3 (スターンドライブ) |  |

## レートレベル

速度レベルは、舵をかけて速度を下げたり、コースを変更した りすることができます。旋回速度が速すぎる場合は、反対側 の舵を使ってこの旋回に対抗します。 ズ

| 利用可能な設定は以下の通りで |                              |                                            |                       |
|----------------|------------------------------|--------------------------------------------|-----------------------|
|                |                              |                                            |                       |
|                | ーか                           |                                            |                       |
|                | ら九                           |                                            |                       |
|                | まで                           |                                            |                       |
| 7              |                              | 変位                                         |                       |
| 7              |                              | 半変位                                        |                       |
| 7              |                              | プレーニング                                     |                       |
| 5              |                              | スターンドライブ                                   |                       |
|                | 安定はり<br><br>7<br>7<br>7<br>5 | 定は以下の通<br><u>か</u> ら九<br>まで<br>7<br>7<br>5 | <pre> と定は以下の通りで</pre> |

#### ラダーオフセット

このオプションは、システムにラダーリファレンスユニットが含まれている場合にのみ設定する必要があります。

- ヘルムを手動で中央に配置します。報告された舵角は、画面下部の舵バーのグラフィックに表示されます。
- ラダーの位置がラダーバーの中心に表示されるまで、+1 と -1 キーを使ってオフセットの値を調整します。オフセットは-7°から+7°の範囲内でなければなりません。

デフォルト:0

## ラダーリミット

ラダーリミットは、autoパイロットのラダーの動きをステアリングシステムの機械的な停止よりもわずかに小さく制限します。これにより、ステアリングシステムに不必要な負荷をかけないようにします。

利用可能な範囲は以下の通りです。

| 範囲: | 15° | to40° |  |
|-----|-----|-------|--|
|-----|-----|-------|--|

| デフォル | 30°変位、半変位、プレーニング 20°スター |
|------|-------------------------|
| トです。 | ンドライブ                   |

### 回転数制限

パイロットの制御下でコースを変更する際の自船の旋回速度を 制限します。値は5~20°の範囲内に設定してください。ヨッ トの場合は20°に設定してください。

| 範囲は?<br>     | 五度から二十度の迫害                          |
|--------------|-------------------------------------|
| デフォル<br>トです。 | 20°(変位<br>15°(半置換) 08°(ス<br>ターンドライブ |

### 巡航速度

 巡航速度は、ボートの速度がSeaTalkまたはNMEA経由で利用できない
 場合は、ボートの通常の巡航速度に設定する必要があります-SeaTalk
 のボート速度は、SOGよりも優先して使用されます。
 デフォルトです。
 範囲:4 to60 のノット
 6 変位 8 半変位 15 プランニング 15 スターンドライブ

### オフコースアラーム

この機能は、パイロットが設定したコースを維持できなく なった場合に警告するアラームを制御します。アラーム は、auto操縦士がアラーム角度制限値を超えて20秒以上コー スを外れた場合に作動します。

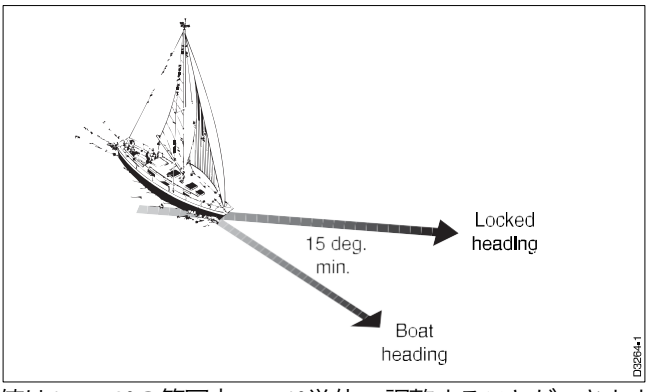

値は15~40°の範囲内で、1°単位で調整することができます。

範囲: 15 to40°

デフォルト:20

### autoトリム

AutoTrim レベル設定では、セイルや上部構造にかかる風荷重 の変化によるトリムの変化を補正するために、autoパイロッ トが「スタンディングヘルム」を適用する速度を決定しま す。設定は以下の通りです。

| 設定           | 効果                        |             | にお勧めです。                              |
|--------------|---------------------------|-------------|--------------------------------------|
| オフ           | ノトリム訂正                    |             |                                      |
| 1            | スロートリム補正                  |             | フルキールまたはトラン<br>サムラダーを備えた大排<br>気量の船舶。 |
| 2            | 中型トリム補正                   |             | 重い排気量の船。                             |
| 3            | 高速トリム補正                   |             | 中等度から軽度の<br>変位器。                     |
| 4            | 超高速補正                     |             | パワーボートのプレーニン<br>グ                    |
| デフォルトで<br>す。 | 変位                        | 2           |                                      |
|              | 半変位<br>プレーニング<br>スターンドライブ | 3<br>3<br>3 |                                      |

デフォルト設定(レベル3)では、ST6000 Plusのautoパイ ロットで最適なパフォーマンスが得られるはずです。しか し、船の動的安定性によっては、トリムの適用速度が正し くないと、autoパイロットが不安定になりコースキープが悪 くなることがあります。

ST6000 Plusで経験を積んだ後、設定を変更したい場合があります。航海中に設定の効果を評価する必要があります。

- autoパイロットが不安定なコースキープをする場合や、
   ヒール角の変化に伴う過度の駆動活動をする場合は、
   AutoTrim レベルを下げてください。
- ヒール角の変化によるヘディングの変化にauto操縦士 がゆっくり反応する場合は、AutoTrimのレベルを上 げてください。
- ラダーリファレンスユニットのないシステムでは、これらの設定は効果がなく、トリムはレベル3に設定されます。

#### パワーステア

パワーステアは、ジョイスティックの操作モードを選択し ます。プロポーショナルまたは「バンバン」を選択しま す。 プロポーショナルは、ジョイスティックの動きに比例してラ ダーを適用します。

バンバンは、レバーの動きに合わせて連続的な舵の駆動をかけ ます。制御性を向上させるために、レバーの角度によって舵の 動きの速度が変化します。最高速度を出すには、レバーを強く押 してください。レバーを中央の位置に戻すと、ラダーは現在の 位置のままになります。

利用可能な設定は以下の通りです。

| 範囲 | 0 =オフ    |
|----|----------|
| は? | 1 =比例    |
|    | 2 = バンバン |

**デフォルト:**オフ

#### 駆動方式

ドライブタイプは、autoパイロットがステアリングシステム を駆動する方法を制御する。機械的に駆動する船舶では、デ フォルトの設定を維持する必要があります。

| #0m<br>は?    | 1 = 後柄式減到の前面で配金竿谷なび<br>2 = 油圧式、舵基準器なし<br>3 = リニア、ロータリー、スターンドライブ、ラダー基準ユニット付き<br>4 = ラダーリファレンスユニット付き油圧 |
|--------------|----------------------------------------------------------------------------------------------------|
| デフォル<br>トです。 | 変位3、半変位4、planingand 4stemdrive3                                                                      |

### ラダー減衰

このオプションを設定するのは、システムにラダー・リファレンス・ユニットが含まれていて、ラダーの位置を決めようとしたときにドライブが「ハント」する場合のみです。

あなたの船がドックサイドに係留されているときに、**autoを** 押してから**+10を押して**、これをテストしてください。舵が オーバーシュートして後退したり、前後に狩りを始めたりす る場合は、ダンピングレベルを上げてください。

または、1~9の間の値を設定することもできます。ダンピン グは1レベルずつ調整し、常に許容範囲内の最低値を使用し てください。 ズ

45

| 範囲は?    | ーから九まで |  |
|---------|--------|--|
| デフォルト:2 |        |  |

## バリエーション

必要に応じて、この値を現在の位置に存在する磁気変動のレベルに設定します。 変動量が+veの場合は東、-veの場合は西となります。変化量の設定は、SeaTalk シ ステムの他の計器に送信され、他の SeaTalk 計器で更新することができます。

| 範囲: -30° to+30°  |  |  |
|------------------|--|--|
| <b>デフォルト</b> :オフ |  |  |

auto適応

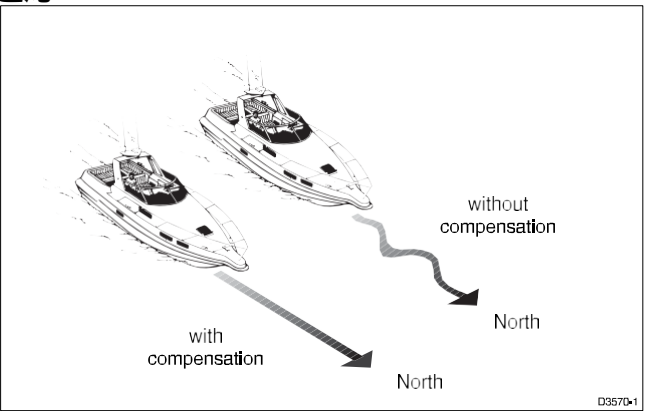

特許取得済みのautoアダプト機能により、ST6000 Plusは、地球 磁場のディップの増加に起因する高緯度での方位誤差を補正 することができます。ディップの増加は、北半球では北寄り の方位角で、南半球では南寄りの方位角で舵の応答を増幅させ る効果があります。

AutoAdaptを北半球ではnth、南半球ではsthに設定します。その後、次の設定画面で現在の緯度を入力する必要がありますが、 ST6000 Plusでは方位に応じてauto的にラダーゲインを調整する ことで正確なコースキープが可能です。 範囲 は?

**デフォルト:**オフ

#### 緯度

この画面は、AutoAdaptが北または南に設定されている場合にのみ使用されます。

1, -1, +10, -10 キーを使って、自船の現在の緯度に近い値を設定します。

Off = Offnth = North

Sth=South

範囲:0 to80°の

**デフォルト:**オフ

注:有効な緯度データが SeaTalk または NMEA 経由で入手できる場合は、この校正 値の代わりにそれが使用されます。

### ウインドトリム

これにより、ウィンドモード時のautoパイロットのレスポンスが変化します。

利用可能な設定は以下の通りです。

| <br>デフォルト:1 |                     |  |
|-------------|---------------------|--|
| は?          | 2. ウィンドシフトのレスポンスを向上 |  |
| 範囲          | 1. 標準設定             |  |

## タック角

autoタック機能(+1と+10、または-1と-10)で制御されるヘディングの変化を調整します。

利用可能な設定は以下の通りです。

範囲:40 to125 度

**デフォルト:** 100 度

### autoリリース

autoリリースは、最後の瞬間に障害物を避けるために必要な場合に、緊急時に手動でオーバーライドする機能です。このオプションはケーブルで操作するスターンドライブアクチュエーターにのみ適用されます。

|      | オフオン             |
|------|------------------|
| デフォル | 0 変位、半変位、プレーニング用 |
| トです。 | 1 forStemdrives  |

## レスポンス

電源投入時の応答レベルを設定します。レスポンスレベルは、 通常動作中(3.3節参照)や、表示用に設定されている場合 (2.6節参照)には、レスポンスデータページから変更すること 類面できます。

| は? | レベル2(autoエステイト阻害<br>レベル3(autoセステイト阻害カウンターラダー) |
|----|-----------------------------------------------|
|    |                                               |

デフォルト:レベル1

### 記録キャリブレーションの設定

最初の海上試験でキャリブレーションの設定を微調整した ら、次のページの表に後から参照できるように記録してお きます。

## <sup>ル</sup> 第6章:インストール

### 1. 設置計画

この章では、ST6000 Plus autoパイロット・コントロール・ユ ニットの取り付けと接続方法について説明します。取り付け を開始する前に、ユニットの設置方法とケーブルの配線方法 を決定してください。

### EMC設置ガイドライン

すべてのレイセオンの機器とアクセサリーは、レジャー マリン環境で使用するための最高の業界標準に合わせて 設計されています。

これらの設計および製造は、適切な電磁適合性(EMC)規格 に準拠していますが、性能が損なわれないようにするために は、正しい設置が必要です。すべての条件で動作することを 保証するためにあらゆる努力が払われていますが、製品の動 作に影響を与える可能性のある要因を理解することが重要で す。

操作上の問題のリスクを最小限に抑えるために、レイセオ ンのすべての機器と接続されたケーブルは、必ず接続されて いる必要があります。

- VHF ラジオ、ケーブル、アンテナなどの無線信号を伝送する機器やケーブルから少なくとも1m(3フィート)離れた場所に設置してください。SSB ラジオの場合は、距離を2m(7フィート)に伸ばす必要があります。
- レーダービームの経路から2m(7フィート)以上離れている こと。レーダービームは、通常、放射要素の上下に20度広が ると仮定することができます。
- 本装置には、エンジン始動時に使用するバッテリーとは別のバッテリーを使用してください。当社製品への電源で10V以下の電圧低下が発生すると、機器がリセットされることがあります。これにより、機器にダメージを与えることはありませんが、一部の情報が失われ、動作モードが変更されることがあります。
- レイセオン社指定のケーブルを常に使用してください。これらのケーブルを切断したり再接続したりすると、EMC 性能が低下する可能性があるため、設置マニュアルに詳細が記載されていない限り避けなければなりません。
- ケーブルにサプレッションフェライトが取り付けられている場合は、このフェライトを取り外さないでください。
   取り付け中にフェライトを取り外さなければならない場合は、同じ位置に組み立て直す必要があります。

以下の図は、レイセオン社の機器に装着されているサプレッ ションフェライトの代表的な範囲を示しています。必ずレイセ オンが指定したフェライトを使用してください。

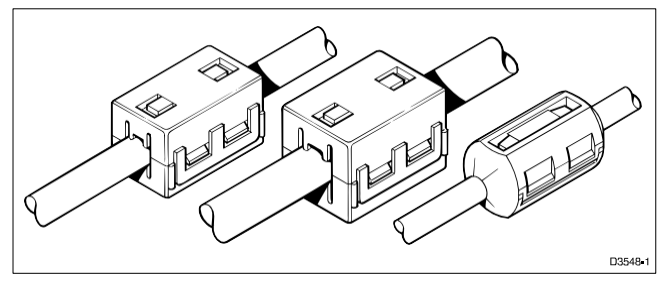

### 他の機器への接続

お使いのレイセオン機器を、レイセオンが供給していない ケーブルを使用して他の機器に接続する場合は、サプレッ ションフェライトを必ずレイセオンユニットの近くのケーブ ルに取り付けてください。

## ケーブリング

- 可能な限りビルジにケーブルを通さないようにしてください。
- 一定間隔でコイル状の長さを確保
- 蛍光灯、エンジン、無線送信装置などの近くでケーブル を走らせないようにしてください。

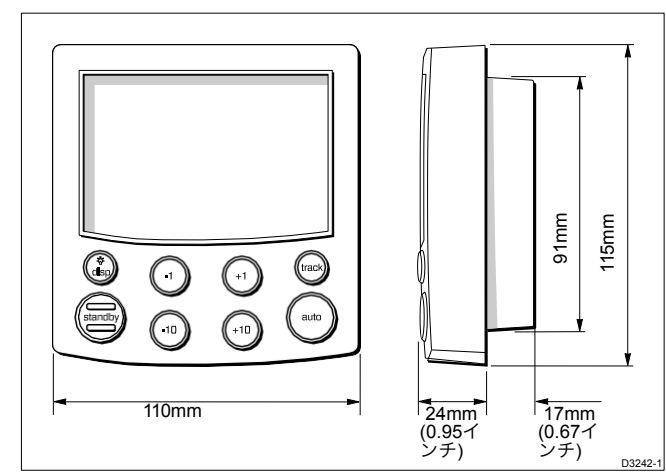

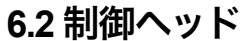

#### 第6章:インストー

#### 配置

コントロールヘッドは完全防水なので、ある場所に設置する必 要があります。

- ステアリングポジションに手が届きやすい位置に
- 物理的な損傷から保護されている
- コンパスから少なくとも230mm (9インチ)離れていること
- 無線/レーダー受信/送信機器から少なくとも500mm(20イン チ)離れていること。

注意:バックカバーはケーブルボスを通気して湿気が溜まら ないように設計されています。これは、取り付け手順に沿っ て耐候性を確保する必要があります。

## 取り付け手順

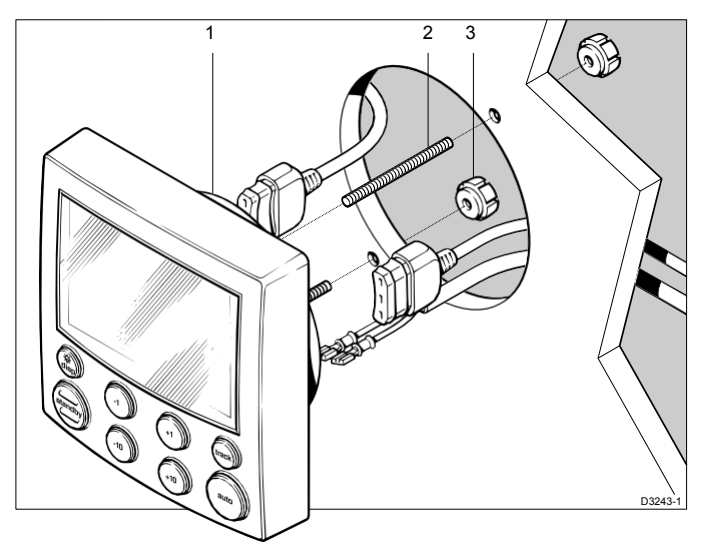

1 ケーブルボス 2 固定スタッド 3 サムナット

注:保護サンカバーを取り付けるために、隣り合うディス プレイヘッドの間には必ず6mmの隙間を空けてください。

- 付属のテンプレート(このハンドブックの最後付近)を使 用して、固定スタッドとケーブルボスの穴の中心をマーク します。
- 2. 固定スタッド用に直径4mm (5/32 in) の穴を開けます。
- ケーブルボスの穴を大きく切りすぎないように細心の注意を払っています。
   ケーブル用の穴を開けるには、直径90mmのカッターを使用します。

- 4. 固定スタッド(2)をディスプレイヘッドにねじ込みます。
- 5. ケーブル (SeaTalk、NMEA) を隔壁に通します。
- ケーブルを適切な端子に接続してください(各項目の接続 詳細については、関連するサブセクションを参照してくだ さい)。
- 7. ディスプレイヘッドを隔壁に取り付けます。
- 8. サムナット(3)を固定スタッド(2)に取り付けます。
- 9. ディスプレイヘッドが確実に固定されるまで、サムナット を手で締め付けます。いかなる場合でも、レンチを使用 してサムナットを締め付けてはいけません。

## シートークバスへの接続

#### シートークケーブル

ST6000 Plusには、9mのSeaTalkケーブルが標準で付属しています。

次の表は、販売店から入手可能なその他のケーブルの一覧で す。

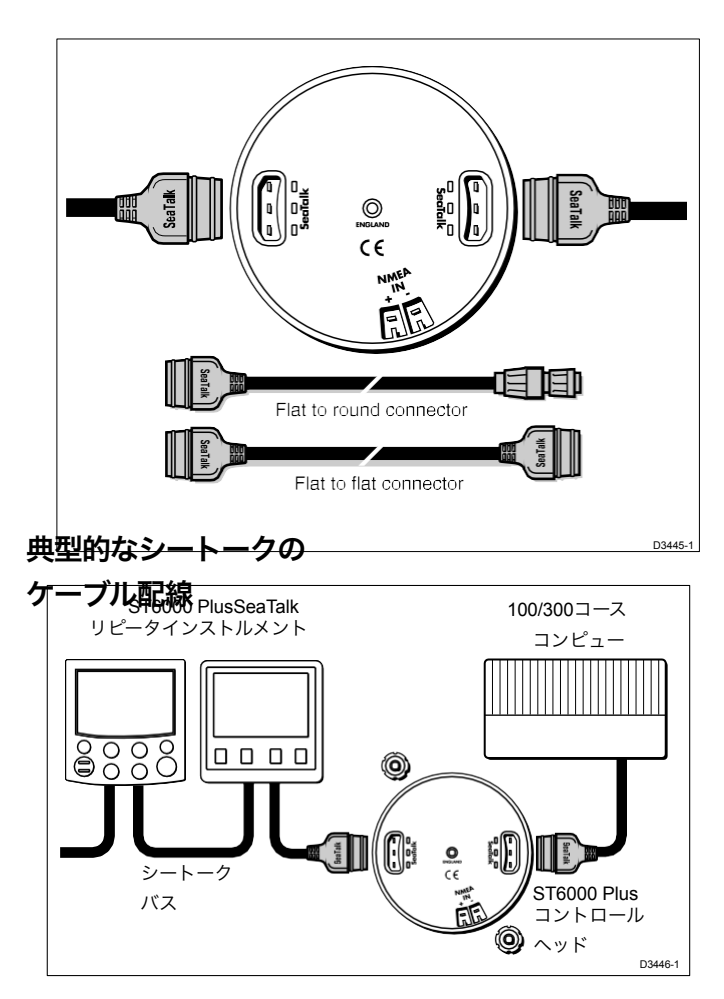

## 6.3 NMEAインターフェース

ST6000 Plusは、trackモードとベーンモードで表示および使用 するためのNMEAナビゲーションデータを受け付けます。必要 なNMEAデータフォーマットをこのセクションの最後の表に 示します。

ケーブリング

NMEAポートは、ナビゲーターや風車に接続する必要 があります。

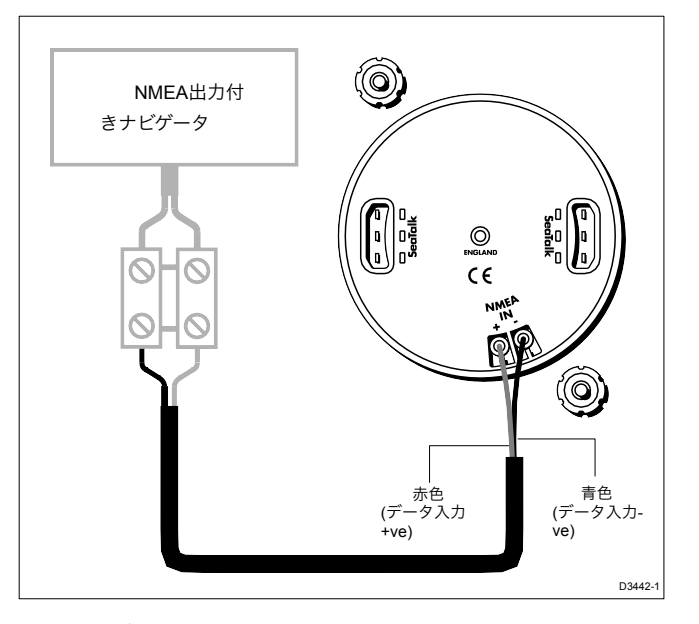

## NMEAケーブルコネクタ

- NMEA接続はスペードコネクタを使用します。
- スペードコネクタを取り付ける際には、コネクタがブレードの上にしっかりと収まり、コネクタとそのプラスチック製の絶縁ブーツの間に収まっていないことを確認してくださ

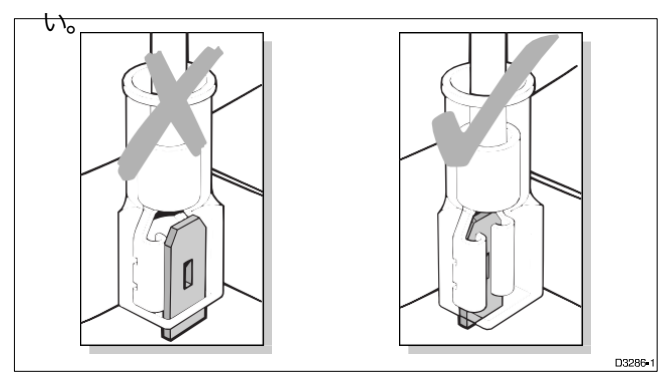

## NMEAデータ伝送

NMEA情報を他の機器に送信する場合は、SeaTalkイン ターフェースを取り付ける必要があります。 ル

上記のNMEAデータのいずれかを受信し、同等のデータが SeaTalk上に存在しない場合、autoパイロットはそのデータを SeaTalk上に送信し、他のSeaTalk対応計器が利用できるように する。

深さは、データページのロールオーバーの最初のページで 定義された単位で送信されます。水温は常に ℃ で送信さ れます。

## 6.4 機能試験(リピータユニット

ST6000 Plus をauto操縦システムのリピーター・ユニットとして インストールした場合は、本項で説明する機能テストを実施し てください。ただし、ST6000 Plus をタイプ 100/300 コースコン ピュータ用の唯一の制御ユニットとしてインストールした場合 は、第7章「インストール後の手順」を読み飛ばして、そこ に記載されている指示に従ってください。

#### スイッチオン

ST6000 Plus を設置したら、メイン電源ブレーカのスイッチを 入れます。コントロールヘッドがアクティブでシステムが動作 している場合は、以下のようになります。

- コントロールヘッドがビープ音を鳴らし、パイロットタイプのST6000を表示します。
- パイロットタイプが2秒間表示された後、standbyモードの 画面が表示されるはずです。

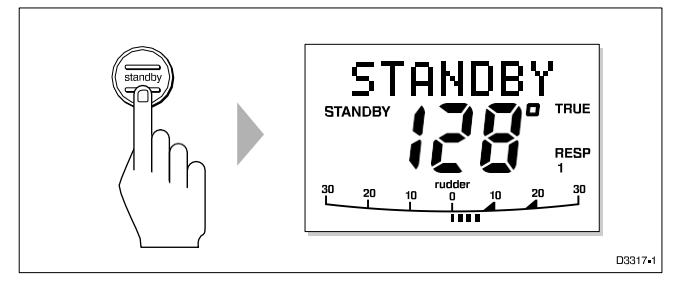

これは、コントロールヘッドがアクティブであることを示しています。ヘッドがビープ音を発しない場合は、ヒューズ/ サーキットブレーカーを確認してください。

STFAIL または NOLINK と表示された場合は、ST6000 Plus コントロールヘッドとコースコンピュータ間の SeaTalk ケー ブルを確認してください。

# ナビゲーションインターフェース(GPS、デッカ、 ローラン

ST6000 PlusがNMEAデータポートを介してナビゲータに接続 されている場合、デフォルトのデータページを表示してイン ターフェイスを確認することができます。 これらはXTE、BTW、DTWです。

ディップボタンを押して最初のページを表示し、期待したデー タが表示されていることを確認します。再度 **disp を**押して、 各ページを確認します。

データ値の代わりにダッシュが表示されている場合は、以下の いずれか、または複数の原因が考えられます。

- 配線の異常です。開回路、短絡、または配線が逆になっていないか確認してください。
- ナビゲーターは必要なデータ形式を送信するように設定されていません。
- ナビが受信している信号が弱すぎて、信頼性の高いナビゲー ションができません。ナビの取扱説明書を参照して対処し てください。

## シートークインタフェース

ST6000 Plus が SeaTalk を介して他の SeaTalk の計器にリンク されている場合、以下のようにリンクを確認することがで きます。

- 1. standbyを押します。
- 2. 他の SeaTalk 計器またはauto操縦コントロールユニットの 表示照度レベル3を選択します。

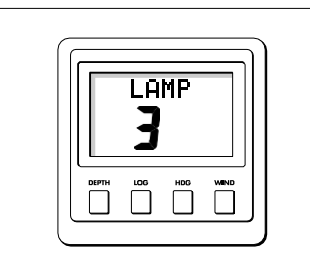

ST6000 Plusは、ディスプレイのイルミネーションをオン にしてすぐに反応する必要があります。

D170

照明が点灯しない場合は、ST6000 Plus コントロールヘッド と計器/制御ユニット間の SeaTalk 配線に配線障害が発生し ています。

# 第7章:設置後の手順

本章は、タイプ 100/300 コースコンピュータの唯一の制御ユ ニットとして ST6000 Plus を設置したシステムに適用されま す。

設置したら、配線が正しく行われているかどうか、また艇種 に合わせて設定されているかどうかを確認する必要がありま す。

この章では、以下の手順について説明します。

- システムが正しく配線されていることを確認するためのいくつかの簡単なテストで構成される機能テスト
- 最初の海上試験では、コンパスを振って方位を合わせ、 autoパイロットの動作確認と舵のゲインを確認します。

さらなるカスタマイズは、第5章で説明したように、海上試験 後に行うことができます。

### 1. 機能試験と初期校正

スイッチオン

ST6000 Plus システムを設置したら、メイン電源ブレーカのス イッチを入れます。コントロールヘッドがアクティブでシステ ムが動作している場合は、以下のようになります。

- コントロールヘッドがビープ音を鳴らし、パイロットタイプ をST6000として表示します。
- •2秒後にstandby画面が表示されます。これ
- は、コントロールヘッドがアクティブである
- ことを示しています。
- ヘッドがビープ音を発しない場合は、ヒューズ/サーキットブレーカーを確認してください。
- SEATALKFAILまたはNOLINKアラームが表示された場合は、SeaTalkの接続を確認してください。

#### 初期校正

この機能テストが完了したら、すぐにディーラーセット アップ機能(第5章を参照)を使用してください。

#### 操作感覚

オペレーティングセンスは、コース変更キーを押したときや船が コースアウトしたときに、舵をかける方向を定義します。以下 のようにオペレーティング・センスを確認してください。
- 1. autoで押します。
- 2. 10キーを押します。舵が動いて右舷に旋回します。

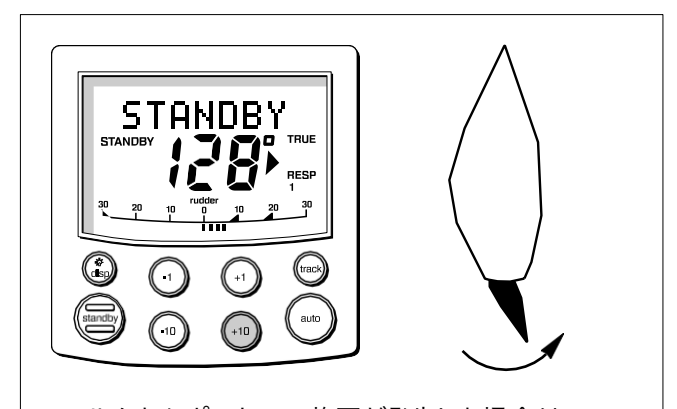

- ヘルムからポートへの旋回が発生した場合は、コーマスコンピュータのモーター接続を逆にしてください。
- ヘルムがオーバーシュートしてバックドライブをしなければならなかったり、前後に狩りを始めたりする場合は、ディーラーセットアップでRudder Dampingオプションを増やす必要があります(第5章を参照)。

# ナビゲーションインターフェース(GPS、デッカ、 ローラン

ST6000 PlusがNMEAデータポートを介してナビゲータに接続 されている場合、デフォルトのデータページを表示してイン ターフェイスを確認することができます。 これらはXTE、BTW、DTWです。

ディップボタンを押して最初のページを表示し、期待したデー タが表示されていることを確認します。再度 **disp を**押して、 各ページを確認します。

データ値の代わりにダッシュが表示されている場合は、以下の いずれか、または複数の原因が考えられます。

- 配線の異常です。開回路、短絡、または配線が逆になっていないか確認してください。
- ナビゲーターは必要なデータ形式を送信するように設定されていません。
- ナビが受信している信号が弱すぎて、信頼性の高いナビゲー ションができません。ナビの取扱説明書を参照して対処し てください。

# 風向変換器インターフェース

ST6000 PlusがNMEAデータポートまたはSeaTalkを介して風車 に接続されている場合は、次のように2つの計器間のリンク を確認する必要があります。

• standbyとautoを一緒に押します。

ST6000 Plusでは、ベーンモード画面が表示され、風向角

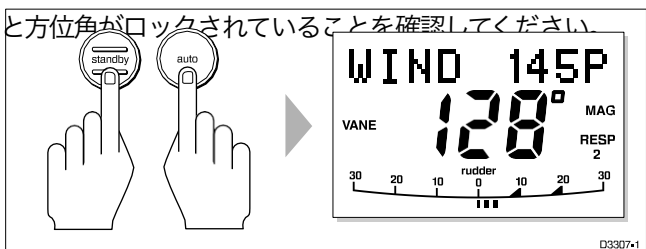

または、風データを受信しなかった場合、ST6000 Plus は NODATAエラーメッセージを表示します。

# シートークインタフェース

ST6000 Plus が SeaTalk を介して他の SeaTalk の計器にリンク されている場合、以下のようにリンクを確認することがで きます。

- 1. standbyを押します。
- 2. 他の SeaTalk 計器またはauto 操縦コントロールユニットの

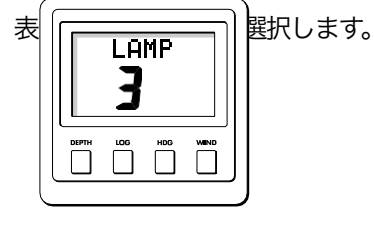

ST6000 Plusは、ディスプレイのイルミネーションをオン にしてすぐに反応する必要があります。

照明が点灯しない場合は、ST6000 Plus コントロールヘッド と計器/制御ユニット間の SeaTalk 配線に配線障害が発生し ています。

# 2. 初期海域試験

#### イーエムシーコンフォーマンス

- 海に出る前には必ず設置場所を確認して、無線通信やエンジン始動などの影響を受けないようにしてください。
- 設置場所によっては、機器が外部からの影響を受けないようにすることができない場合があります。一般的には、これにより装置が損傷することはありませんが、装置がリセットされたり、一時的に動作不良になる可能性があります。

#### 概要

システムが正常に機能していることを確認した後、セットアップを完了するために短時間の海上試験が必要となります。これには以下の手順が含まれています。

- コンパスのauto偏差補正
- ヘッドアライメント調整
- autoパイロットの動作確認
- ラダーゲイン調整

注:ST6000 Plusには校正機能が内蔵されており、個々の船 船、操舵システム、動的操舵特性に合わせて微調整することが できます。工場から供給されるこのユニットは、大多数の船舶 に安全で安定したauto操縦制御を提供するために校正されて います。

初期海試は、次のような状況で行うこと。

- すべてのインストール、機能テストおよび初期校正が正常に完了した後
- デフォルトの較正設定に他の変更を加える前に、第5章で 説明されているように、値を確認し、必要に応じて推奨レ ベルにリセットします。
- 強風や大波の影響を受けずにautoパイロットの性能を評価 できるように、風が弱く、水が穏やかな条件では
- 障害物のない水域で

注:海上試運転中はいつでもstandbyを押してハンドステアリ ングに戻すことができます。

# コンパスのauto偏差補正

ST6000 Plusは、ほとんどの偏向磁場に対してフラックスゲートコンパスを補正します。磁界の偏りによるコンパス誤差は、ご使用の船舶の種類によっては最大45°になることがあります。補正を行うことで、これらを数度に抑えることができますので、最初の試海域での最初の項目として、補正を行うことが重要です。

#### 注意。

偏差補正を行わなかった場合、一部のコンパスヘッドで はautoパイロットの性能が低下する可能性がありま す。

システムが偏差を決定し、必要な補正を計算できるようにす るためには、船をゆっくりと円を描くように回転させなけれ ばなりません。この手順は、平穏な状況で、できれば平水で 行わなければなりません。

偏差値補正を行うこと。

- 1. auto操縦がstandbyモードになっていることを確認してく ださい。
- **2.** standbyキーを2秒間長押しして、ユーザー設定の入力画 面を表示します。

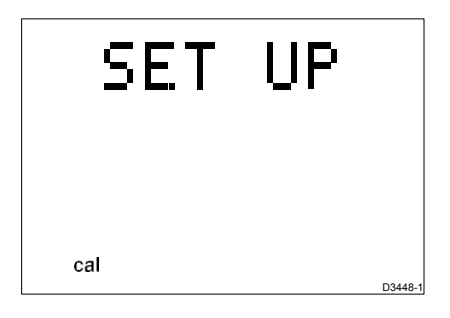

CALLOCKが表示されている場合は、ディーラー セットアップに含まれるロック機能をオフに する必要が あります(第5章を参照)。

3.ディスペンスキーを押して、スイングコンパスのページ に移動します。

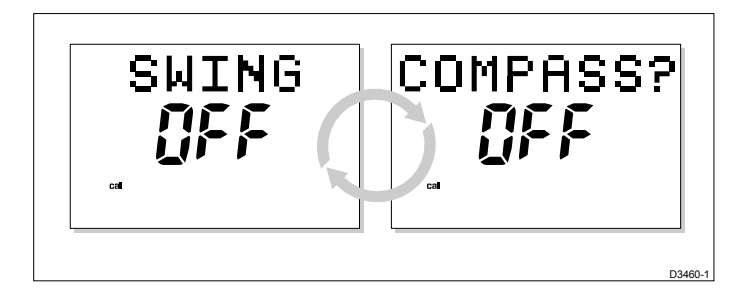

4.キーまたは-1キーを押して、設定をOFFからYESに変更しま す。Tum Boatページが表示されます。

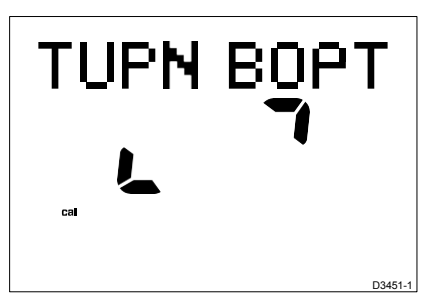

5.5. 船速を2ノット以下に保ちながら、ゆっくりと旋回する。360度回転させるには少なくとも3分かかる。

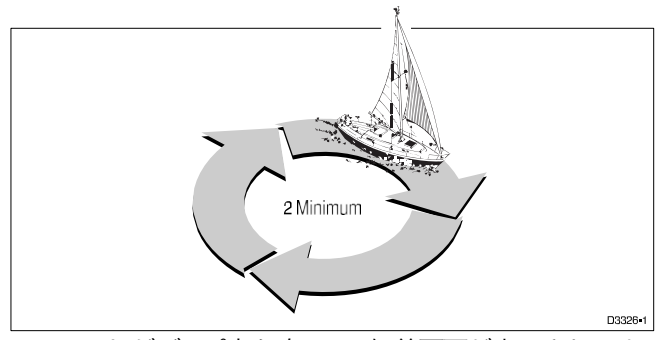

6.ユニットがビープ音を鳴らし、偏差画面が表示されるま でボートを回します。

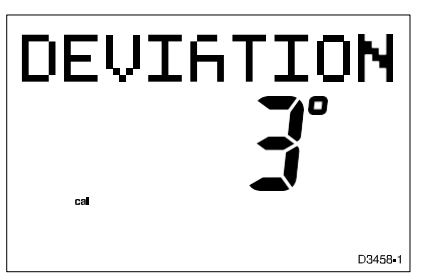

これは、検出された最大偏差を示しており、コンパス補 正が正常に完了したことを示しています。

注:偏差値が15°を超える場合は、フラックスゲートコンパス をより良い場所に移動することを検討する必要があります。 7.7. disp キーを押して、ヘディングの位置合わせページに移動 します。

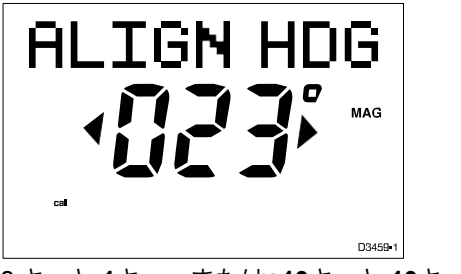

8.キーと-1キー、または+10キーと-10キーを使って、表示 されている方位を増減させます。

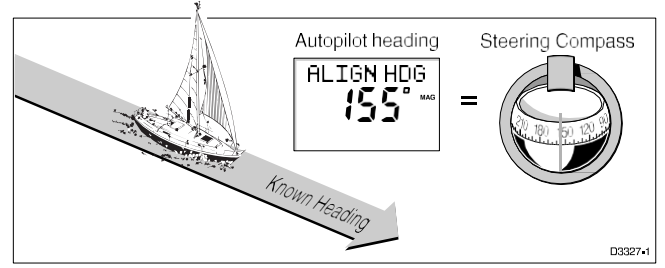

9.9. **standbyを**2秒間長押ししてキャリブレーションを終了 し、新しい設定を保存します。

注:セットアップオプションは常に終了時に保存されます。

# さらなるヘディングアライメント調整

コンパスを振った後は、必ずコンパスのアライメントを確認し てください。しかし、最初の偏差補正を行った後は、再度コン パスを振らなくても、何度でもアライメントの調整を行うこと ができます。

コンパスの偏差補正を行うことで、ほとんどのアライメント誤 差は解消されますが、方位によって異なる小さな誤差(数度程 度の誤差)が残ることになります。

理想的には、いくつかの既知のヘディングに対してヘディング の読みをチェックし、偏差曲線をプロットし、最も平均的なア ライメント誤差が少ないヘディングアライメント値を決定しま す。この値は、上で説明したように、ヘディングアライメント 画面に入力することができます。

平均方位誤差が5°以上の場合は、再度コンパスの偏差補正 を行ってください。

### auto操縦の動作確認

コンパスのキャリブレーションを行った後は、auto操 縦の操作に慣れるために以下の手順で行うことをお勧 めします。

- 1. コンパスに向かって舵を取り、コースを安定させます。
- 2. autoを押すと、現在の方位角にロックされます。穏やか な海況では、一定の方位角が得られるはずです。
- 3. 1°と10°の倍数で左舷または右舷にコースを変更す るには、-1、-10、+1、+10キーを使用します。
- **4. standbyを**押してauto操縦を解除すると、ハンドステ アリングに戻ります。

### ラダーゲインの確認

工場出荷時に設定されているラダーゲインレベルでは、初期 の海上試験では安定したコントロールが可能です。しか し、船舶は舵への反応に大きなばらつきがあり、ラダーゲイ ンをさらに調整することで、autoパイロットの操舵特性が改 善される場合がある。

特に高速艇ではラダーゲインを正しく設定することが重要で す。正しく調整しないと操舵性能が悪くなり、高速では危険な 状態になります。

以下のテストでは、ラダーゲインの設定が高すぎるか低すぎる かを判断します。

- 1. 澄んだ海で、autoパイロットをautoにした状態で、
   +10 キーを4回押して右舷に40°コースを変更します。
  - 巡航速度では、40°のコース変更では、5°以下のオー バーシュートの後にサクサクとした旋回が行われるは ずです。このような場合は、ラダーゲインが正しく調 整されています。
  - ラダーの設定が高すぎるとオーバーステアになります。
     これは、5°(A)以上の明確なオーバーシュートによって認識されます。この状態は、ラダーゲイン設定を下げることで修正することができます。
  - 同様に舵の設定が不十分な場合はアンダーステアとなり、操舵性能が低下します(B)。旋回に時間がかかり、オーバーシュートがない場合は、舵の設定が低すぎます。

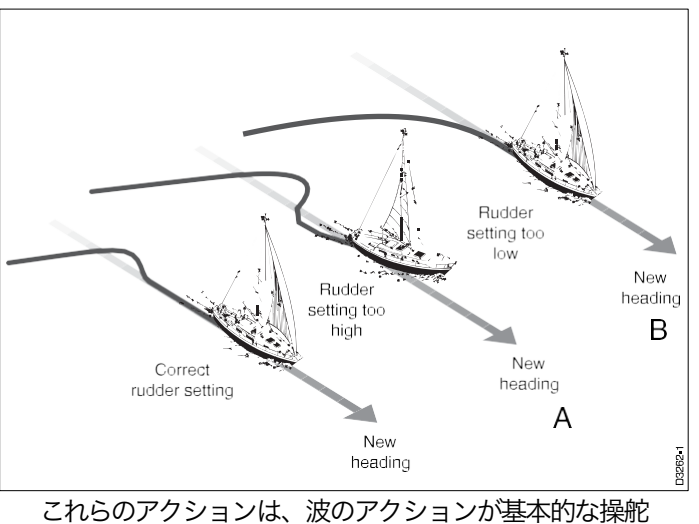

とれらのアクションは、波のアクションが基本的な操舵 性能を覆い隠さない穏やかな海の状況で最も容易に認識 されます。

- デフォルトのラダーゲイン設定を調整する方法について は、第5章「システムのカスタマイズ」を参照してくださ い。通常の操作中にラダーゲインを一時的に調整すること もできます(3.3節を参照)。
- 3. オーバーシュートが5°以上にならないようにサクサク としたコース変更が達成されるまでテストを繰り返し ます。

ラダーコントロールの設定は、正確なコース維持のために最も 低い設定にする必要があります。これにより、舵の動きを最小 限に抑えることができ、その結果、消費電力と消耗を抑えるこ とができます。

# 第8章:メンテナンス

# 一般的な

- 条件によっては、液晶画面に結露が発生することがあります。これは本機に悪影響を与えるものではなく、しばらく照明を点灯させることで解消されます。
- 化学薬品や研磨剤を使ってauto操縦士の掃除をしないでく ださい。パイロットが汚れている場合は、清潔で湿った 布で拭いてください。
- 定期的にケーブルの擦れや外装の損傷がないかチェック
   し、損傷しているケーブルは交換してください。

# サービスと安全性

- レイセオン機器の修理は、レイセオンの認定サービスエンジニアのみが行ってください。サービスエンジニアは、サービス手順や使用する交換部品が性能に影響を与えないことを確認します。autoパイロットコントロールユニットには、ユーザーが修理可能な部品はありません。
- 製品によっては高電圧が発生するものもありますので、機器 に電力が供給されているときには、ケーブルやコネクタを 扱うことはありません。
- EMC に関連する問題があれば、必ず最寄りの Raytheon 販 売店に報告してください。このような情報は、当社の品質 基準を向上させるために使用します。

# アドバイス

本製品に問題が生じた場合は、UHのレイセオン製品サポート 部門、または専門家によるサポートを提供できるお客様の国 内代理店にご連絡ください。

ドライブシステムの作動部品は、製造時に密閉されており、潤 滑剤が塗布されているため、メンテナンスは必要ありませ ん。

auto操縦士の返却を検討する前に、電源ケーブルが健全であ ること、すべての接続がしっかりしていて腐食がないことを 確認してください。

接続が確実に行われている場合は、本ハンドブックの故障発 見の章を参照してください。故障の追跡または修正ができな い場合は、最寄りのレイセオンディーラーまたはサービスセ ンターにご連絡ください。

autoパイロットの背面カバーに印刷されている製品シリアル 番号と、中間セットアップに入ったときに表示されるソフト ウェアバージョン番号を必ず引用してください(第5章を参 照)。

# 第9章:故障の発見

すべてのレイセオン製品は、梱包・出荷前に包括的なテスト手順を経ています。万が一、auto操 縦装置に不具合が発生した場合は、以下のチェックリストを参考にして問題を特定し、対処法 を検討してください。

## autoパイロットの画面が真っ白になっている

• 電源が入らない-ヒューズ/サーキットブレーカーを確認してください。

# autoパイロットのディスプレイには、CODELOCKatの電源が入っていることが表示されます。

• CodeLock コードは手動で入力する必要があります(第4章を参照)。

# 表示されているコンパスの方位が船舶のコンパスと一致しない

・ コンパスの偏差が修正されていない - 偏差と位置合わせの手順を実行してください。

# 船はゆっくりと旋回し、コースに出るまでに時間がかかる。

ラダーゲインが低すぎる。

# 新しいコースへの進入時に船がオーバーシュートする。

ラダーゲインが高すぎる。

### autoパイロットがtrackモードで不安定に見えるか、trackの保持が遅い。

• 潮速がボート速度の35%を超え、SeaTalk経由でボート速度が利用できない場合は、ディー ラーセットアップのクルーズ速度設定をボートの巡航速度に変更してください。

# 北半球では北向き、南半球では南向きでauto操縦が不安定なようです。

・ 北風/南風の方位補正が設定されていません。

# キャリブレーションに入るとCALLOCKと表示されます。

• 較正のロックアウト - ディーラーセットアップで較正保護機能がオンになっています。

#### autoパイロットが他のシートークの計器と「話しかける」ことはありません。

ケーブルの問題-すべてのケーブルが正しく接続されていることを確認してください。

#### ポジション情報を受信していない

• ナビゲーターが正しい位置データを送信していません。

#### autoパイロットが次のウェイポイントにautoで進まない

• ナビから受信したウェイポイント情報への方向性がありません。

#### 回転ダッシュの連続が画面に表示されます。

 コンパスの偏差補正、またはドックサイドラダーのキャリブレーションを 行っています。

#### ディスプレイには、静止したダッシュの連続が表示されます。

データが受信されていません。

#### ディスプレイにはNODATAが表示されます。

• ナビから受信した信号が弱すぎます。

# インデックス

Α ロックされた風向を調整する20前 進18 高度な操作13 アドバイス69 アラーム 24 見かけ の風向き 20の調整 前の21 autoモード5 autoアダプト45 auto取得 14 autoコンパス偏差補正 63 autoデッドバンド 23 autotrack取得 14 autoリリース 47 autoシーズテート 23 auto 7 ポート 8ヘ 右舷 7番へ ベーンモード 22 autoトリム 43

#### В

バーグラフ4 バーセレクション35 基本操作3

#### С

ケーブル配線 50,69 校正ロック 40 ダッジ操作のキャンセル 18 風 25 コース変更 5 autoモードでのコース変更 5 レス ポンスレベルの変更 23 ラダーゲ インの変更 24 autoパイロットの 動作確認 66 ラダーゲインの確認 66 コード番号 31 コード番号の問題 32 コンパスの位置合わせ 64
 コンパス偏差補正 35 コンパス偏差補
 正 35, 63 シートークバスへの接続 52
 制御ヘッド 50
 コース変更 5
 操作のヒント 9

 autoパイロット制御下でのコース変更 9 ク
 ロスtrackエラー 16
 クロスtrackエラー
 (XTE) 16 巡航速度 42
 巡航速度 47
 auto操縦装置のカスタマイズ 33-48

#### D

データ未受信 26 デー
タページ11, 36
36の設定
デッドバンド 23
ディーラーセットアップ38、38-48
偏差値64
偏差表示 35 auto操縦解除
5 表示レイアウト 4
autoパイロット性能の調整 23
ドッジ 18, 21
障害物をかわす6障
害物をかわす
autoモード6

trackモード 18 ベーンモード 21 ドライブ停止 25 ドライ ブ停止アラーム 25 ドラ イブタイプ 44

#### Е

イーエムシー 適合性 62 設置ガイドライン 49 auto パイロットの作動 5 コード の入力 31

#### F

欠陥の発見 71 欠陥発見 71 機能試験 55~57 コースコンピュータ設置 59 機能 試験(リピーターユニット) 55 さらなるヘディングの位置合わせ調整 65

#### G

グラフ使用35

#### Н

ハンドステアリング 5 ヘディング 6 ヘディング調整 35 ヘディングアライメント調整 65 ヘディングモード 35

#### I

イルミネーション10 初期校正 59 ダッジ操作の開始 18 trackモード の開始 13 インストール 49 インターフェース 56,60 中級セットアップ 29

#### Κ

おい関数3 ヘイパッド イルミネーション10

#### L

ラージクロスtrackエラー 25 ラージクロスtrackエラー アラーム 16
LAST HDG 6
ラストワンド21
緯度46
照明10
ロックされた風角 20
ローバッテリー 26
ローバッテリーアラーム 26

M メンテナンス 69 主なコース変更 9 人乗り (MOB) 27 マニュアル取 得 15 マニュアルモード10 マニュアルステアリング 5 マニュアル・track・アクイ ジション 15 マスター・ユ ニット (CodeLock) 29 最 、 デデデージョンデータ表示

11 ナビゲーションインター

56,60

フェース 56,60 ナビゲーションインターフェース (GPS、デッカ、ロラン) NEXT WPT 26 NMEAケーブルコネクタ 54 NMEAデータ伝送 54 NMEAインターフェース 53

NMEAインターフェース 53 *茵*ータアラームな サ**26**上次<u>分</u>なし

第フコースアラーム 8、
42オフコースアラーム 8

デフォルトの角度 42

操作のヒント 9,23

動作モード1

操作センス 59 ベーンモード での操作 19 概要 1

#### Ρ

パフォーマンス23 パイロットタイプ39 設置計画 49 プロット周波

数 19

通路開始時の位置確認 19 設置後の手順 59 パワーステア 43 前の見掛け風向21 前のヘディング 6

Previous Locked Heading 6

イン

# デッ

皮ス
推奨設定 39 録画キャリブレー
ション設定 47 レスポンス 41
応答レベル23
デフォルト設定 41
前のロックされたヘディングに戻る 6 ラ
ダーバー 35
舵の校正 36
ラダーダンピング 46
ラダーゲイ 40
ン ラダーゲ 24, 40, 66
イン ラダー
リミット
ラダーオフセット 41

#### S

安全性18 海の裁判 62 シートークデータ表示 11 シートーク障害 25 SeaTalkインターフェイス 57, 61 サービシング69 整備と安全性 69 ウェイ ポイントの設定 19 ウェ イポイントのスキップ 18 仕様 2 standbyモード 5 ステアリングバー35 コンパスのスイング 63 ス イッチオン 59

#### Т

auto操縦操作のテスト 66 シス テムのテスト 55-57, 59 潮流補 正 16 軌跡取得 13 trackモード13 trackモード 13-14 代表的なシートークのケーブ ル配線 53

#### U

ユーザー設定 33

#### ۷

ベーンモード20 ベーンモード 19-20 バリエーション45 計算された位置の検証 19 バー ジョン番号 31

#### W

時計アラーム27 ウェイポイントアドバンス26 ウェイポイント到着と前進17 ウィンドシフトアラーム22 風向変換器インターフェー ス 61 風トリム 47 ウインドトリム19、19-20

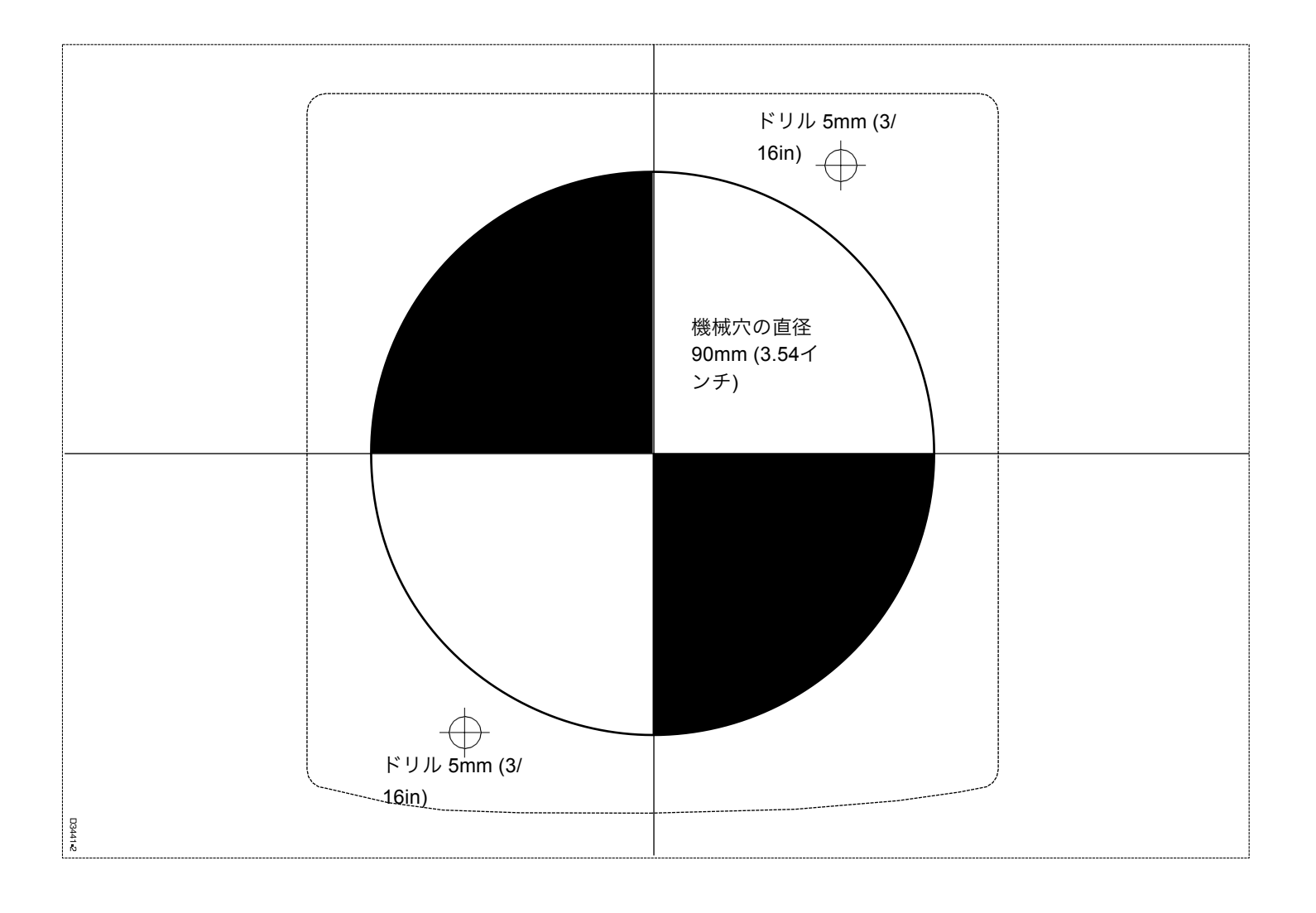

# 限定保証書

Raytheon Marine Company は、新品の Light Marine/ディーラー ディストリビューター製品について は、以下に規定されている場合を除き、通常の使用において材料および製造上の欠陥があることが証 明された部品については、販売日から 2 年/24 ヶ月の期間、修理または交換を行います。

欠陥は、Raytheon Marine Company または Raytheon 正規販売店によって修正されます。Raytheon Marine Companyは、以下に規定する場合を除き、エンドユーザーへの販売日から2年24ヶ月間の人 件費を負担します。この期間中、特定の製品を除き、100 往復の高速道路マイルおよび 2 時間の移動時間までの旅費(autoマイルおよび通行料)は、設置の証明または正規のサービス代理店によ る委託を示すことができる製品に限り、レイセオン・マリン・カンパニーが負担するものとします。

#### 保証の制限

Raytheon Marine Company の保証ポリシーは、事故、乱用、誤用、輸送中の損傷、改造、腐食、不正確なサービスおよび/または非正規のサービスを受けた機器、またはシリアル番号が改造されたり、破壊されたり、取り除かれたりした機器には適用されません。

レイセオン・マリン・カンパニーまたはその正規販売店が設置を行った場合を除き、設置中に発生 した損害については一切の責任を負いません。

この保証は、定期的なシステムチェックアウトやアライメント/キャリブレーションを対象 としていません。

保証サービスを依頼する際には、購入日、場所、製造番号を示す適切な購入証明書を Raytheon Marine Companyまたは認定サービス代理店が入手できるようにしなければなりません。

消耗品(例えば。チャートペーパー、ランプ、ヒューズ、バッテリー、スタイラス、スタイラス/ドラ イブベルト、レーダーミキサーのクリスタル/ダイオード、スナップインインペラーキャリア、インペ ラー、インペラーベアリング、インペラーシャフトなど)は、特に本保証の対象外となります。 マグネトロン、陰極線管(CRT)、ヘイラーホーン、トランスデューサは販売日から1年12ヶ月間保 証されています。これらのアイテムはRaytheon Marine Companyの施設に返却しなければなりません。 トランスデューサの交換に関連するすべての費用(トランスデューサ自体の費用を除く)は、こ の保証の対象外となります。

通常の労働時間外のサービスの時間外割増労働部分は、本保証の対象外となります。 希望小売価格が \$2500.00 未満の製品については、旅費の支給は認められていません。修理が必要な場 合、または修理が必要な場合、これらの製品はRaytheon Marine Companyの施設または正規ディー ラーに転送されなければなりません。

auto車の走行距離、通行料、2時間の移動時間を除く旅費は、すべての製品で特に除外されています。本保証の適用範囲から除外される旅行費用には、以下のものが含まれますが、これらに限定されません。

許可されている範囲を超える旅費、走行距離、時間は、事前に書面で承認を得なけ ればなりません。州法および連邦法と矛盾しない範囲で。

(1)この保証は、ここに記載されている条件に限定されており、商品性や特定目的への適合性の保 証を含め、他の保証や救済策は、限定されるものではありませんが、RAYTHEON MARINE COMPANYを拘束するものではありません。

(2)レイセオン・マリン・カンパニーは、いかなる付随的、結果的、または特別な(懲罰的または複数の)損害についても責任を負わないものとします。

ここで販売または提供されるすべてのRaytheon Marine Companyの製品は、単なる航海の補助に 過ぎません。レイセオン社の機器とは独立した裁量と適切な航海技術を行使することは、ユー ザーの責任です。

> 44592\_4 1998年10月21日

| <b>アメリカ</b><br>レイセオン・マリン社<br>レクリエーション製品<br>676 IslandPondRoad<br>Manchester, NH03109-5420<br>U.S.A | テル 603-647-7530<br>ファッ 603-634-4756<br>クス                                                                                            |   |
|----------------------------------------------------------------------------------------------------|----------------------------------------------------------------------------------------------------|---|
| <b>英国、欧州、中東、極東</b><br>レイセオン・マリン社<br>レクリエーション製品<br>アンカレッジパーク、ポーツマス<br>PO35TD,イングランド                 | テル (44)1705693611<br>ファッ (44)1705694642<br>クス<br>ファッ カスタマサポート (44) 1705 661228<br>クス                                                 |   |
|                                                                                                    | <b>Raytheon</b><br>エ場サービスセンター<br>アメリカ合衆国 Raytheon<br>MarineCompany<br>addressasabove<br>英国、ヨーロッパ、中東、極東<br>レイセオン・マリン社の住所は以下の<br>通りです。 |   |
|                                                                                                    | バーコードラベルを貼る                                                                                                    |   |
| 購入先                                                                                                | 購入先                                                                                                    | _ |
| <br>インストー<br>ル先<br>委託先                                                                             | 設置日                                                                                                    | _ |
|                                                                                                    | コミッショニング日                                                                                                    |   |
|                                                                                                    |                                                                                                    | _ |
|                                                                                                    |                                                                                                    | _ |

カードのこの割合は、所有者によってbompletedand保持する必 要があります。